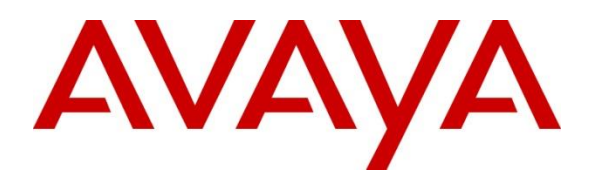

Avaya DevConnect Program

# Application Notes for Swampfox Intelligent Customer Experience (ICX) with Avaya Aura® Communication Manager, Avaya Aura® Application Enablement Services, and Avaya Experience Portal – Issue 1.0

### Abstract

These Application Notes describe the steps required to integrate Swampfox Intelligent Customer Experience (ICX) 4.0.1 with Avaya Aura® Communication Manager 10.1, Avaya Aura® Application Enablement Services 10.1, and Avaya Experience Portal 8.1.2. Swampfox ICX provides intelligent call center routing, connecting callers to the best agent based on business rules, and monitors contact center statistics and agents in real-time. Swampfox ICX provides a differentiated customer experience through dynamic voice (IVR) applications and managing to customers' service levels. Swampfox ICX interacts with Avaya Experience Portal via a CCXML application and Avaya Aura® Application Enablement Services via a TSAPI link.

Readers should pay attention to **Section 2**, in particular the scope of testing as outlined in **Section 2.1** as well as any observations noted in **Section 2.2**, to ensure that their own use cases are adequately covered by this scope and results.

Information in these Application Notes has been obtained through DevConnect compliance testing and additional technical discussions. Testing was conducted via the DevConnect Program.

# 1. Introduction

These Application Notes describe the steps required to integrate Swampfox Intelligent Customer Experience (ICX) 4.0.1 with Avaya Aura® Communication Manager 10.1, Avaya Aura® Application Enablement Services 10.1, and Avaya Experience Portal 8.1.2. Swampfox ICX provides intelligent call center routing, connecting callers to the best agent based on business rules, and monitors contact center statistics and agents in real-time. Swampfox ICX provides a differentiated customer experience through dynamic voice (IVR) applications and managing to customers' service levels. Swampfox ICX interacts with Avaya Experience Portal via a CCXML application and Avaya Aura® Application Enablement Services via a TSAPI link.

For the compliance test, a sample CCXML application was configured on Avaya Experience Portal, hosted on the Swampfox ICX server, that greeted the customer, prompted the customer to enter the department to which to route the call (i.e., sales or support), and then based on the ANI or DNIS, routed the customer's call to the best agent/skill providing either "gold level" or "bronze level" service. While the customer waited to be connected to an agent, the customer received the appropriate Advanced Wait Treatment (e.g., Music on Hold). When the call was routed to an agent and answered, the agent received Whisper Treatment, which played a message to the agent. In this case, the agent heard the service level of the caller (i.e., "gold" or "bronze" customer). The customer was then connected to the agent. Swampfox ICX monitored the contact center statistics and agents using a TSAPI link on Avaya Aura® Application Enablement Services (AES). Swampfox ICX generated call reports and tracked agent status on the Web portal.

# 2. General Test Approach and Test Results

The interoperability compliance test included feature and serviceability testing. The feature testing focused on placing calls to an application on Experience Portal and verifying that Swampfox ICX routed the call to the appropriate agents based on ANI and DNIS.

Serviceability testing focused on verifying that Swampfox ICX returned to service after reconnecting the network or rebooting the server.

DevConnect Compliance Testing is conducted jointly by Avaya and DevConnect members. The jointly-defined test plan focuses on exercising APIs and/or standards-based interfaces pertinent to the interoperability of the tested products and their functionalities. DevConnect Compliance Testing is not intended to substitute full product performance or feature testing performed by DevConnect members, nor is it to be construed as an endorsement by Avaya of the suitability or completeness of a DevConnect member's solution.

Avaya recommends our customers implement Avaya solutions using appropriate security and encryption capabilities enabled by our products. The testing referenced in this DevConnect Application Note included the enablement of supported encryption capabilities in the Avaya products. Readers should consult the appropriate Avaya product documentation for further information regarding security and encryption capabilities supported by those Avaya products.

Support for these security and encryption capabilities in any non-Avaya solution component is the responsibility of each individual vendor. Readers should consult the appropriate vendor-supplied product documentation for more information regarding those products.

For the testing associated with these Application Notes, the interface between Avaya systems and Swampfox ICX used the following encryption features. Experience Portal used HTTPS to access the Swampfox ICX application server and Swampfox ICX used an encrypted TSAPI link to Application Enablement Services.

## 2.1. Interoperability Compliance Testing

Interoperability compliance testing covered the following features and functionality:

- Use of TSAPI query service to query agent state.
- Use of TSAPI snapshot and monitoring services to monitor calls.
- Use of TSAPI event report service to monitor VDNs and skill groups.
- Use of TSAPI service status service to receive changes in system status.
- Calls from PSTN and internal users to a CCXML application on Experience Portal. Based on the ANI, DNIS, and caller input, Swampfox ICX routed the call the appropriate agent/skill.
- Advanced Wait Treatment for the caller and Whisper Treatment for the agent prior to the customer being connected to agent.
- Proper system recovery after a restart of the Swampfox ICX server or loss of network connectivity.

## 2.2. Test Results

All test cases passed.

### 2.3. Support

For Swampfox ICX technical support, contact Swampfox Support via phone or website.

- **Phone:** +1 (803) 451-4540
- Web: <u>https://swampfoxinc.com/support</u>

# 3. Reference Configuration

Figure 1 illustrates a sample configuration with an Avaya Aura<sup>®</sup> Environment that includes the following products:

- Communication Manager with a G430 Media Gateway and Avaya Aura® Media Server providing media resources.
- Session Manager connected to Communication Manager via a SIP trunk.
- Session Manager connected to the PSTN via Avaya Session Border Controller (SBC).
- Avaya Aura® System Manager used to configure Session Manager and SIP stations on Communication Manager.
- Application Enablement Services configured to communicate with Avaya Aura® Communication Manager via TSAPI.
- Experience Portal configured to launch a sample CCXML application that routes callers to the appropriate agent/skill using the Swampfox ICX routing engine.
- Avaya H.323 / SIP Deskphones and Avaya Agent for Desktop serving as agents.
- Swampfox ICX with an encrypted TSAPI link to Application Enablement Services and hosting a sample CCXML application. HTTPS was used between Swampfox ICX application server and Experience Portal.

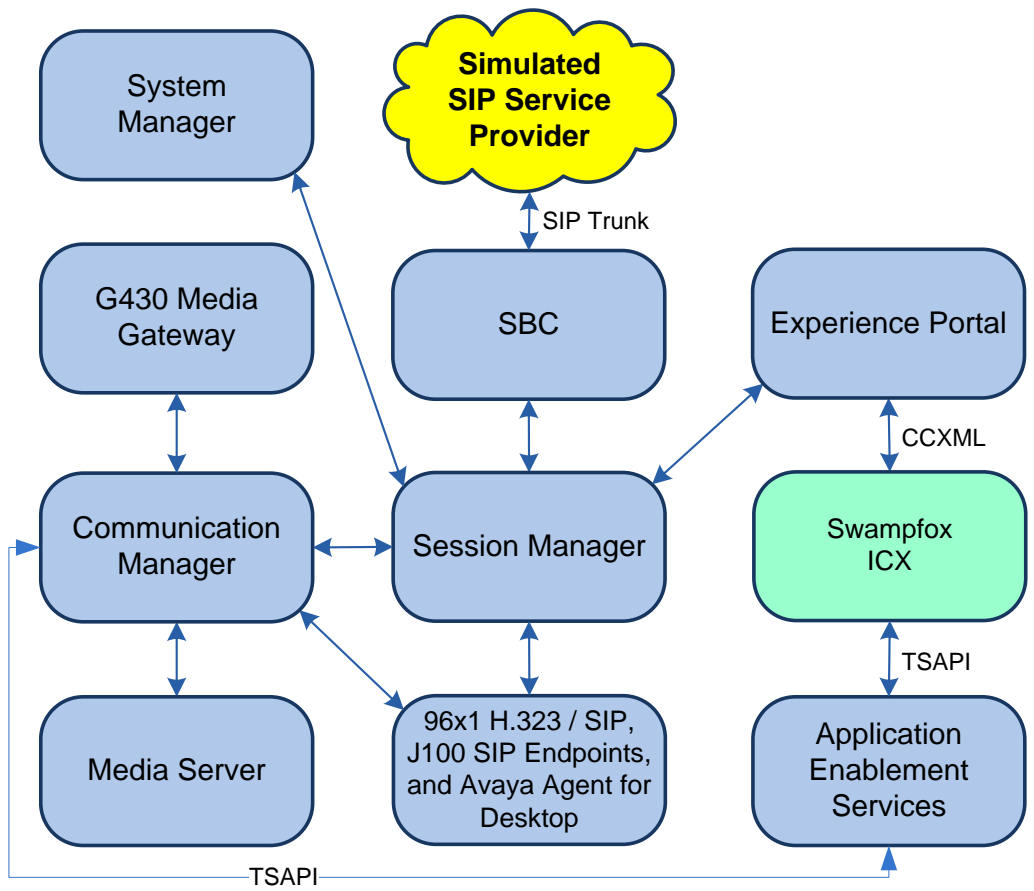

Figure 1: Avaya Aura® Environment with Swampfox ICX

# 4. Equipment and Software Validated

The following equipment and software were used for the sample configuration provided:

| Equipment/Software                             | Release/Version                                                                                               |
|------------------------------------------------|----------------------------------------------------------------------------------------------------|
| Avaya Aura® Communication Manager              | 10.1.3.1.0-FP3SP1                                                                                             |
| Avaya G430 Media Gateway                       | FW 42.2.0                                                                                                    |
| Avaya Aura® Media Server                       | 10.1.0.125                                                                                                    |
| Avaya Experience Portal                        | 8.1.2                                                                                                    |
| Avaya Aura® Application Enablement Services    | 10.1.3.1.0.49-0                                                                                               |
| Avaya Aura® System Manager                     | 10.1.3.1<br>Build No. – 10.1.0.0.537353<br>Software Update Revision No:<br>10.1.3.1.0716149<br>Service Pack 1 |
| Avaya Aura® Session Manager                    | 10.1.3.1.1013103                                                                                              |
| Avaya Session Border Controller                | 10.1.1.0-35-21872                                                                                             |
| Avaya 96x1 Series IP Deskphones                | 6.8.5.4.10 (H.323)                                                                                            |
| Avaya J100 Series SIP Phones                   | 4.1.1.0.7 (SIP)                                                                                               |
| Avaya Agent for Desktop                        | 2.0.6.25.3006                                                                                                 |
| Swampfox Intelligent Customer Experience (ICX) | 4.0.1.0.4                                                                                                    |

## 5. Configure Avaya Aura® Communication Manager

This section provides the steps for configuring Communication Manager. Administration of Communication Manager was performed using the System Access Terminal (SAT). This covers the following areas:

- Verify License
- Administer AES Connection
- Administer CTI Link
- Administer Vectors and VDNs

### 5.1. Verify License

Log into the System Access Terminal (SAT) to verify that the Communication Manager license has proper permissions for features illustrated in these Application Notes. Use the **display** system-parameters customer-options command. Navigate to **Page 4** and verify that the **Computer Telephony Adjunct Links** customer option is set to "y".

The license file installed on the system controls the maximum permitted. If there is insufficient capacity, contact an authorized Avaya sales representative to make the appropriate changes.

```
4 of 12
display system-parameters customer-options
                                                                                 Page
                                        OPTIONAL FEATURES

      Abbreviated Dialing Enhanced List? y
      Audible Message Waiting? y

      Access Security Gateway (ASG)? n
      Authorization Codes? y

      Analog Trunk Incoming Call ID? y
      CAS Branch? n

      Crp/Sys List Dialing Start at 01? y
      CAS Main? n

A/D Grp/Sys List Dialing Start at 01? y
                                                                                   CAS Main? n
Answer Supervision by Call Classifier? y
                                                                       Change COR by FAC? n
                                          ARS? y Computer Telephony Adjunct Links? y
                    ARS/AAR Partitioning? y
                                                     Cvg Of Calls Redirected Off-net? y
            ARS/AAR Dialing without FAC? n
                                                                               DCS (Basic)? y
            ASAI Link Core Capabilities? y
                                                                       DCS Call Coverage? y
            ASAI Link Plus Capabilities? y
                                                                      DCS with Rerouting? y
        Async. Transfer Mode (ATM) PNC? n
  Async. Transfer Mode (ATM) Trunking? n Digital Loss Plan Modification? y
                ATM WAN Spare Processor? n
ATMS? y
                                                                                   DS1 MSP? v
                                                                 DS1 Echo Cancellation? y
                      Attendant Vectoring? y
          (NOTE: You must logoff & login to effect the permission changes.)
```

Navigate to Page 7 and verify that the Vectoring (Basic) customer option is set to "y".

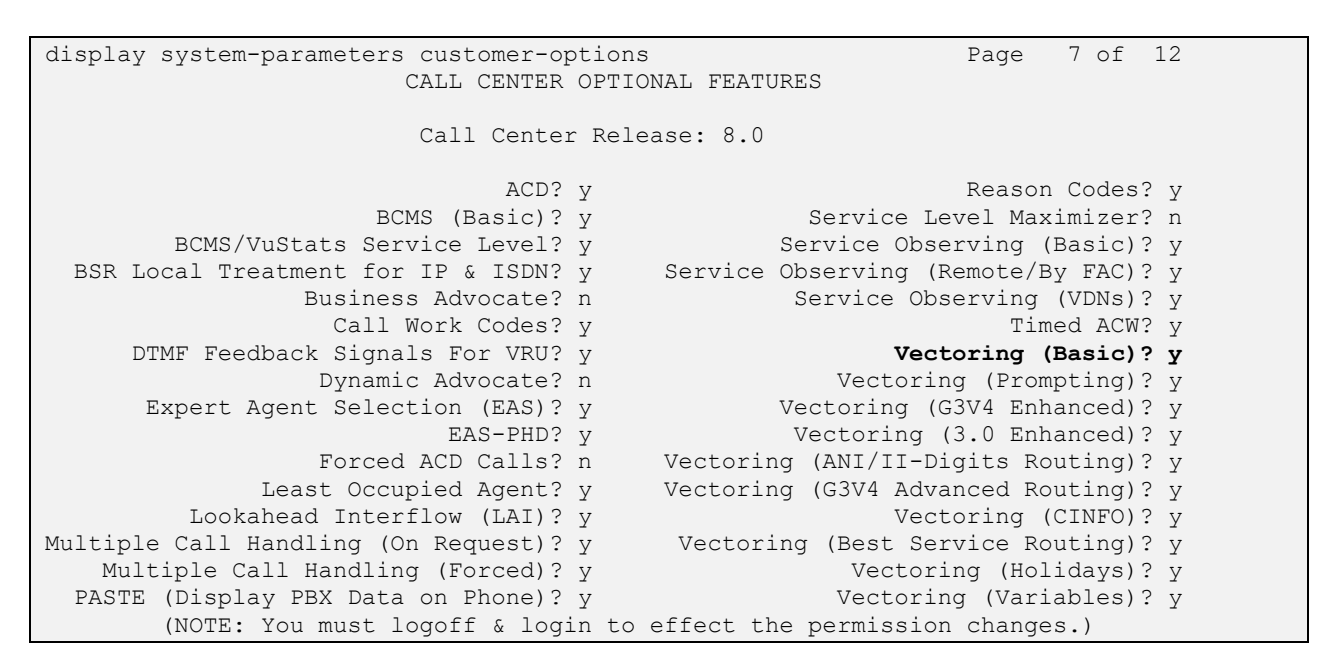

### 5.2. Administer AES Connection

In the IP Services form, add an entry for AES. On Page 1, configure the following fields:

- Service Type: Set to *AESVCS*.
- **Enabled:** Set to *y*.
- Local Node: Set to *procr* for the Processor Ethernet interface.
- Local Port: Use the default of 8765.

| change ip-s | services |       |             |        | Page   | 1 of 3     |
|-------------|----------|-------|-------------|--------|--------|------------|
|             |          | - 1   | IP SERVICES |        |        |            |
| Service     | Enabled  | Local | Local       | Remote | Remote | TLS        |
| Туре        |          | Node  | Port        | Node   | Port   | Encryption |
| AESVCS      | у рг     | cocr  | 8765        |        |        |            |

On Page 3 of the IP Services form, configure the following fields:

- **AE Services Server:** Set to the AES server hostname from the **IP Node Names** form (not shown).
- **Password:** Set to a password to be administered on AES in Section
- Enabled: 0. Set to y.

| change ip-ser | vices       |                     |          | Page   | 3 of | 3 |
|---------------|-------------|---------------------|----------|--------|------|---|
|               |             | AE Services Admini: | stration |        |      |   |
|               |             |                     |          |        |      |   |
| Server ID     | AE Services | Password            | Enabled  | Status |      |   |
|               | Server      |                     |          |        |      |   |
| 1:            | devcon-aes  | *                   | У        | in use |      |   |

## 5.3. Administer CTI Link

Add a CTI link using the **add cti-link** command. Enter an available extension number in the **Extension** field. Note that the CTI link number and extension number may vary. Enter *ADJ-IP* in the **Type** field, and a descriptive name in the **Name** field. Default values may be used in the remaining fields.

```
add cti-link 1 Page 1 of 3

CTI LINK
CTI Link: 1
Extension: 77700
Type: ADJ-IP
COR: 1
Name: AES TSAPI Link
Unicode Name? n
```

### 5.4. Configure Call Center

To support the sample call center used in the compliance test, the following Hunt Groups, VDNs and Vectors were configured. The actual configuration screens will not be included in these Application Notes, because the configuration was basic and straightforward with the end result simply routing a call to a skill group. Customers should configure them to meet their business needs. They are being listed here to provide context for the Swampfox ICX configuration in **Section 8.4**.

### 5.4.1. Hunt Groups

Administer four Hunt Groups for Sales Gold, Sales Bronze, Support Gold and Support Bronze. Agents logged into each of the skill groups.

| Hunt Group<br>Number | Hunt Group<br>Extension | Purpose                         |  |
|----------------------|-------------------------|---------------------------------|--|
| 81                   | 77801                   | Skill for Sales Gold Group.     |  |
| 82                   | 77802                   | Skill for Support Bronze Group. |  |
| 83                   | 77803                   | Skill for Service Gold Group.   |  |
| 84                   | 77804                   | Skill for Support Bronze Group. |  |

#### 5.4.2. Vectors and VDNs

Administer four VDNs and four Vectors for Sales Gold, Sales Bronze, Support Gold and Support Bronze. The Vectors queued the call to the appropriate skill in **Section 5.4.1**.

| VDN   | Vector | Purpose                                |  |
|-------|--------|----------------------------------------|--|
| 77811 | 81     | VDN & Vector for Sales Gold Group.     |  |
| 77812 | 82     | VDN & Vector for Sales Bronze Group.   |  |
| 77813 | 83     | VDN & Vector for Support Gold Group.   |  |
| 77814 | 84     | VDN & Vector for Support Bronze Group. |  |

## 6. Configure Avaya Aura® Application Enablement Services

This section provides the steps for configuring Application Enablement Services. The procedures include the following areas:

- Launch OAM Interface
- Verify License
- Administer Switch Connection
- Administer TSAPI Link
- Restart Service
- Obtain Tlink Name
- Administer User
- Verify Security Database

#### 6.1. Launch OAM Interface

Access the OAM web-based interface by using the URL "https://*<ip-address>*" in an Internet browser window, where *<ip-address>* is the IP address of the Application Enablement Services server. The login screen is displayed. Log in using the appropriate credentials.

| AVAYA | Application Enablement Services<br>Management Console |     |  |  |
|-------|-------------------------------------------------------|-----|--|--|
|       |                                                       | Нер |  |  |
|       | Please login here:<br>Username<br>Continue            |     |  |  |

Copyright © 2009-2023 Avaya Inc. All Rights Reserved.

#### 6.2. Verify License

Select Licensing  $\rightarrow$  WebLM Server Access in the left pane to display the Web License Manager pop-up screen (not shown). Log in using the appropriate credentials.

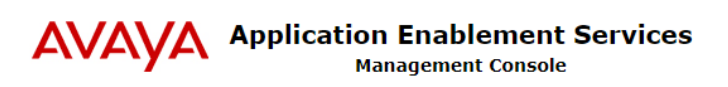

Welcome: User cust Last login: Wed Sept 13 11:54:53 E.S.T. 2023 from 192.168.100.250 Number of prior failed login attempts: 0 HostName/IP: devcon-aes/10.64.102.119 Server Offer Type: VIRTUAL\_APPLIANCE\_ON\_VMWARE SW Version: 10.1.3.1.0.49-0 Server Date and Time: Fri Sep 15 11:14:27 EDT 2023 HA Status: Not Configured

| Licensing   WebLM Server Access | Home   Help   Logout                                                                                                    |
|---------------------------------|----------------------------------------------------------------------------------------------------|
|                                 |                                                                                                    |
| AE Services                     |                                                                                                    |
| Communication Manager Interface | WebLM Server Access                                                                                                    |
| High Availability               | WebLM Server Access helps you to access the WebLM server specified on the WebLM Server Address page.                                                        |
| ▼ Licensing                     | If you are using a local Avava WebLM server, the AE Services management console redirects you to                                                            |
| WebLM Server Address            | the Web License Manager page for WebLM configuration.<br>If you are using a standalone WebLM server, you must manually log in to the WebLM server for WebLM |
| WebLM Server Access             | configuration.                                                                                                    |
| Reserved Licenses               |                                                                                                    |
| ▶ Maintenance                   |                                                                                                    |
| Networking                      |                                                                                                    |
| ▹ Security                      |                                                                                                    |
| ▶ Status                        |                                                                                                    |
| → User Management               |                                                                                                    |
| ▶ Utilities                     |                                                                                                    |
| → Help                          |                                                                                                    |

Copyright © 2009-2023 Avaya Inc. All Rights Reserved.

The Web License Manager screen below is displayed. Select Licensed Products  $\rightarrow$  APPL\_ENAB  $\rightarrow$  Application\_Enablement in the left pane to display the Application Enablement (CTI) screen in the right pane.

Verify that there are sufficient licenses for **TSAPI Simultaneous Users** (VALUE\_AES\_TSAPI\_USERS) as shown below.

| WebLM Home                                 | Application Enablement (CTI) - R                            | elease: 10 - SI   | D: 10503000 Standard Li | cen |
|--------------------------------------------|-------------------------------------------------------------|-------------------|-------------------------|-----|
| Install license                            | You are here: Licensed Products > Application               | Enablement > Viev | License Canacity        |     |
| Licensed products                          |                                                             |                   |                         |     |
| APPL_ENAB                                  | License installed on: May 31, 2022 10                       | ):32:15 AM -04:   | 00                      |     |
| <ul> <li>Application_Enablement</li> </ul> | -<br>                                                       |                   |                         |     |
| View license capacity                      | License File Host IDs: V9-DF-31                             | -89-CD-2A-01      |                         |     |
| View peak usage                            |                                                             |                   |                         |     |
| ASBCE                                      | Licensed Features                                           |                   |                         |     |
| Session_Border_Controller_E_AE             |                                                             |                   |                         |     |
| Configure Centralized Licensing            | 13 Items 🛛 🍣 🛛 Show 🛛 All 🗸                                 |                   |                         |     |
| COMMUNICATION_MANAGER                      | Feature (License Keyword)                                   | Expiration date   | Licensed capacity       |     |
| ►Call_Center                               | Device Media and Call Control<br>VALUE_AES_DMCC_DMC         | permanent         | 10000                   |     |
| Communication_Manager                      | AES ADVANCED LARGE SWITCH                                   | permanent         | 16                      |     |
| FE                                         | VALUE_AES_AEC_LARGE_ADVANCED                                |                   |                         |     |
| AvayaWorkplace                             | VALUE_AES_HA_LARGE                                          | permanent         | 1                       |     |
| MESSAGING                                  | AES ADVANCED MEDIUM SWITCH<br>VALUE AES AEC MEDIUM ADVANCED | permanent         | 16                      |     |
| ▶ Messaging                                | Unified CC API Desktop Edition                              | permanent         | 10000                   |     |
| MSR                                        | VALUE_AES_AEC_UNIFIED_CC_DESKTOP                            | permanent         | 10000                   |     |
| ▶Media_Server                              | CVLAN ASAI<br>VALUE_AES_CVLAN_ASAI                          | permanent         | 16                      |     |
| OL                                         | AES HA MEDIUM                                               | permanent         | 1                       |     |
| ▶OL                                        | VALUE_AES_HA_MEDIUM                                         |                   | -                       |     |
| POM                                        | VALUE_AES_AEC_SMALL_ADVANCED                                | permanent         | 16                      |     |
| ▶ POM                                      | DLG                                                         | permanent         | 16                      |     |
| SYSTEM_MANAGER                             | TSAPI Simultaneous Users                                    |                   |                         |     |
| System_Manager                             | VALUE_AES_TSAPI_USERS                                       | permanent         | 10000                   |     |
| SessionManager                             | CVLAN Proprietary Links<br>VALUE_AES_PROPRIETARY_LINKS      | permanent         | 16                      |     |
| ▶SessionManager                            |                                                             |                   | SmallServerTypes:       |     |

Scroll down to see the rest of the licenses. Note that Swampfox ICX uses **VALUE\_AES\_TSAPI\_USERS** license as shown in the **Acquired Licenses** section below.

| Product Notes<br>VALUE_NOTES       | permanent | AdvancedUnrestricted, DMCUnrestricted, Agen<br>BasicUnrestricted, AdvancedUnrestricted, DMC<br>UNIFIED_DESKTOP_001, BasicUnrestricted, AMD<br>DMCUnrestricted, AgentEvents; AACC_001, Ba<br>AdvancedUnrestricted, DMCUnrestricted; CE_A<br>BasicUnrestricted, AdvancedUnrestricted, DMC<br>TP_CLIENT_001, BasicUnrestricted, , , AgentE<br>, AgentEvents; EXT_CLIENT_002, , , , AgentE<br>, AgentEvents; EXT_CLIENT_004, , , , AgentE<br>, AgentEvents; EXT_CLIENT_004, , , , AgentE<br>, AgentEvents; EXT_CLIENT_006, , , , AgentE<br>, AgentEvents; EXT_CLIENT_008, , , , AgentE<br>, AgentEvents; EXT_CLIENT_008, , , , AgentE<br>, AgentEvents; EXT_CLIENT_010, , , AgentE<br>, AgentEvents; EXT_CLIENT_010, , , AgentE<br>, AgentEvents; EXT_CLIENT_010, , , AgentE<br>, AgentEvents; EXT_CLIENT_010, , , AgentE<br>, AgentEvents; EXT_CLIENT_010, , , AgentE<br>, AgentEvents; EXT_CLIENT_010, , , AgentE<br>, AgentEvents; CALABRIO_001, BasicUnrestricted, AgentEvents; CALABRIO_001, BasicUnrestricted, AgentEvents; CALABRIO_001, BasicUnrestricted; DMCUnrestricted; AGentEvents; CALABRIO_001, BasicUnrestricted; DMCUnrestricted; |
|------------------------------------|-----------|----------------------------------------------------------------------------------------------------|
| AES HA SMALL<br>VALUE_AES_HA_SMALL | permanent | 1                                                                                                    |
| •                                  |           | • • • • • • • • • • • • • • • • • • •                                                                                                    |

#### **Acquired Licenses**

| 1 Item   🍣   Show All 🗸 |                           |                                                        |       |
|-------------------------|---------------------------|--------------------------------------------------------|-------|
| Feature                 | Acquired by               | Acquirer ID                                            | Count |
| VALUE_AES_TSAPI_USERS   | TSAPI<br>(devcon-<br>aes) | devcon-<br>aes:1694613592:1175291:140411028138112:0000 | 4     |

### 6.3. Administer Switch Connection

To administer a **Switch Connection** for Communication Manager, navigate to **Communication Manager Interface**  $\rightarrow$  **Switch Connections** and enter a name for the new switch connection and click the **Add Connection** button. This was previously configured as *devcon* as shown below.

| AVAYA Applicati                                                              | ion Enableme<br>Management Cons | w<br>La<br>La<br>nt Services<br>HA<br>ole<br>Sv<br>Se<br>HA | elcome: User cust<br>st login: Fri Sept 1<br>umber of prior failed<br>sistName/IP: devcor<br>erver Offer Type: VI<br>V Version: 10.1.3.1<br>erver Date and Time<br>& Status: Not Config | 5 11:17:15 E.S.T. 2023 from 192.168.100.250<br>I login attempts: 0<br>1-aes/10.64.102.119<br>RTUAL_APPLIANCE_ON_VMWARE<br>0.49-0<br>2: Fri Sep 15 11:20:05 EDT 2023<br>gured | • |
|------------------------------------------------------------------------------|---------------------------------|-------------------------------------------------------------|----------------------------------------------------------------------------------------------------|----------------------------------------------------------------------------------------------------|---|
| Communication Manager Interface   S                                          | Switch Connections              |                                                             |                                                                                                    | Home   Help   Logout                                                                                                    |   |
| <ul> <li>AE Services</li> <li>Communication Manager<br/>Interface</li> </ul> | Switch Connections              |                                                             |                                                                                                    |                                                                                                    | ļ |
| Switch Connections                                                           |                                 | Add Connection                                              |                                                                                                    |                                                                                                    |   |
| ▶ Dial Plan                                                                  | Connection Name                 | Processor Ethernet                                          | Msg Period                                                                                                    | Number of Active Connections                                                                                                    |   |
| High Availability                                                            | evcon                           | Yes                                                         | 30                                                                                                    | 1                                                                                                    |   |
| → Licensing                                                                  | Edit Connection Edit            | PE/CLAN IPs Edit Signa                                      | ling Details Dele                                                                                                    | te Connection Survivability Hierarchy                                                                                                    |   |
| ▶ Maintenance                                                                |                                 |                                                             |                                                                                                    |                                                                                                    | • |

Click **Edit Connection** button to configure the connection details. Enter the **Switch Password** and check the **Processor Ethernet** box, if using the **procr** interface, as shown below. The password must match the one configured when adding AESVCS connection in Communication Manager in **Section 5.2**. A secure switch connection was used as shown below.

|                                    | ation Enablement Servi<br>Management Console | Welcome: User cust<br>Last login: Fri Sept<br>Number of prior fail<br>HostName/IP: dev<br>Server Offer Type: \<br>SW Version: 10.1.3.<br>Server Date and Tin<br>HA Status: Not Con | 15 11:17:15 E.S.T. 2023 from 192.168.100.250<br>ed login attempts: 0<br>on-aes/10.64.102.119<br>VIRTUAL_APPLIANCE_ON_VMWARE<br>.1.0.49-0<br>ne: Fri Sep 15 11:21:23 EDT 2023<br>figured |
|------------------------------------|----------------------------------------------|----------------------------------------------------------------------------------------------------|----------------------------------------------------------------------------------------------------|
| mmunication Manager Interface      | e   Switch Connections                       |                                                                                                    | Home   Help   Logou                                                                                                    |
| AE Services                        |                                              |                                                                                                    |                                                                                                    |
| Communication Manager<br>Interface | Connection Details - devcon                  |                                                                                                    |                                                                                                    |
| Switch Connections                 | Switch Password                              | •••••                                                                                                    |                                                                                                    |
| Dial Plan                          | Confirm Switch Password                      | •••••                                                                                                    |                                                                                                    |
| High Availability                  | Msg Period                                   | 30                                                                                                    | Minutes (1 - 72)                                                                                                    |
| Licensing                          | Provide AE Services certificate to switch    | i 🗹                                                                                                    |                                                                                                    |
| Maintenance                        | Secure H323 Connection                       |                                                                                                    |                                                                                                    |
| Networking                         | Processor Ethernet                           |                                                                                                    |                                                                                                    |
| Security                           | Enable TLS Certificate Validation            |                                                                                                    |                                                                                                    |
| Status                             | Apply Cancel                                 |                                                                                                    |                                                                                                    |
| User Management                    |                                              |                                                                                                    |                                                                                                    |
| Utilities                          |                                              |                                                                                                    |                                                                                                    |
| Uele                               |                                              |                                                                                                    |                                                                                                    |

Click **Edit PE/CLAN IPs** on the **Switch Connection** page and configure the **procr** or **CLAN** IP address of Communication Manager and click **Add/Edit Name or IP**.

|                                                              | tion Enablement Services<br>Management Console | Welcome: User cust<br>Last login: Fri Sept 15 11:17:15 E.<br>Number of prior failed login attemp<br>HostName/IP: devcon-aes/10.64.11<br>Server Offer Type: VIRTUAL_APPLI<br>SW Version: 10.1.3.1.0.49-0<br>Server Date and Time: Fri Sep 15 1<br>HA Status: Not Configured | S.T. 2023 from 192.168.100.250<br>ts: 0<br>12.119<br>ANCE_ON_VMWARE<br>1:26:04 EDT 2023 | ^ |
|--------------------------------------------------------------|------------------------------------------------|----------------------------------------------------------------------------------------------------|-----------------------------------------------------------------------------------------|---|
| Communication Manager Interface                              | Switch Connections                             |                                                                                                    | Home   Help   Logout                                                                    | 1 |
| > AE Services                                                |                                                |                                                                                                    |                                                                                         |   |
| <ul> <li>Communication Manager</li> <li>Interface</li> </ul> | Edit Processor Ethernet IP - devcon            |                                                                                                    |                                                                                         |   |
| Switch Connections                                           | 10.64.102.115 Add/Edit Name                    | or IP                                                                                                    |                                                                                         |   |
| ▶ Dial Plan                                                  | Name or IP Ac                                  | ldress                                                                                                    | Status                                                                                  |   |
| High Availability                                            | 10.64.102.115                                  |                                                                                                    | In Use                                                                                  |   |
| ▶ Licensing                                                  | Back                                           |                                                                                                    |                                                                                         |   |
| ▶ Maintenance                                                |                                                |                                                                                                    |                                                                                         | - |

### 6.4. Administer TSAPI Link

Select AE Services  $\rightarrow$  TSAPI  $\rightarrow$  TSAPI Links from the left pane of the Management Console to administer a TSAPI link. The TSAPI Links screen is displayed as shown below. Click Add Link.

|                                   | i <b>tion En</b> a<br>Manager | ablement Servi<br>ment Console | Welcome: User cust<br>Last login: Fri Sept 1<br>Number of prior faile<br>HostName/IP: devco<br>Server Offer Type: V<br>SW Version: 10.1.3.1<br>Server Date and Tim<br>HA Status: Not Confi | 5 11:17:15 E.S.T. 2023 fron<br>d login attempts: 0<br>n-aes/10.64.102.119<br>IRTUAL_APPLIANCE_ON_VM<br>1.0.49-0<br>e: Fri Sep 15 11:27:20 EDT<br>gured | n 192.168.100.250<br>WARE<br>2023 |
|-----------------------------------|-------------------------------|--------------------------------|----------------------------------------------------------------------------------------------------|----------------------------------------------------------------------------------------------------|-----------------------------------|
| AE Services   TSAPI   TSAPI Links |                               |                                |                                                                                                    | Horr                                                                                                    | ne   Help   Logout                |
| AE Services CVLAN                 | TSAPI Lin                     | ks                             |                                                                                                    |                                                                                                    |                                   |
| ▶ DLG                             | Link                          | Switch Connection              | Switch CTI Link #                                                                                                    | ASAI Link Version                                                                                                    | Security                          |
| ▶ DMCC                            | <b>0</b> 1                    | devcon                         | 1                                                                                                    | 12                                                                                                    | Both                              |
| > SMS                             | Add Link                      | Edit Link Delete Link          | ]                                                                                                    |                                                                                                    |                                   |
| TSAPI Links     TSAPI Properties  |                               |                                |                                                                                                    |                                                                                                    |                                   |
| ▶ TWS                             |                               |                                |                                                                                                    |                                                                                                    |                                   |

The Add TSAPI Links screen is displayed next. The Link field is only local to Application Enablement Services and may be set to any available number. For Switch Connection, select the relevant switch connection from the drop-down list. In this case, the existing switch connection *devcon* is selected. For Switch CTI Link Number, select the CTI link number from Section 5.3. Security was set to *Both* to allow secure and unsecure TSAPI links. For the compliance test, a secure TSAPI link was used. Retain the default values in the remaining fields.

|                                      | tion Enablement Services<br>Management Console | Welcome: User cust<br>Last login: Fri Sept 15 11:17:15 E.S.T. 2023 from 192.168.100.250<br>Number of prior failed login attempts: 0<br>HostName/IP: devcon-aes/10.64.102.119<br>Server Offer Type: VIRTUAL_APPLIANCE_ON_VMWARE<br>SW Version: 10.1.3.10.49-0<br>Server Date and Time: Fri Sep 15 11:28:16 EDT 2023<br>HA Status: Not Configured |
|--------------------------------------|------------------------------------------------|----------------------------------------------------------------------------------------------------|
| AE Services   TSAPI   TSAPI Links    |                                                | Home   Help   Logout                                                                                                    |
| ▼ AE Services                        |                                                |                                                                                                    |
| ▶ CVLAN                              | Edit TSAPI Links                               |                                                                                                    |
| > DLG                                | Link 1                                         |                                                                                                    |
| ▶ DMCC                               | Switch Connection devcon 🗸                     |                                                                                                    |
| ▶ SMS                                | Switch CTI Link Number 1 🗸                     |                                                                                                    |
| ▼ TSAPI                              | ASAI Link Version 12 🗸                         |                                                                                                    |
| TSAPI Links                          | Security Both 🗸                                |                                                                                                    |
| <ul> <li>TSAPI Properties</li> </ul> | Apply Changes Cancel Changes Advance           | d Settings                                                                                                    |
| ▶ TWS                                |                                                |                                                                                                    |

#### 6.5. Restart Service

Select Maintenance  $\rightarrow$  Service Controller from the left pane to display the Service Controller screen in the right pane. Check TSAPI Service, as shown below, and click Restart Service.

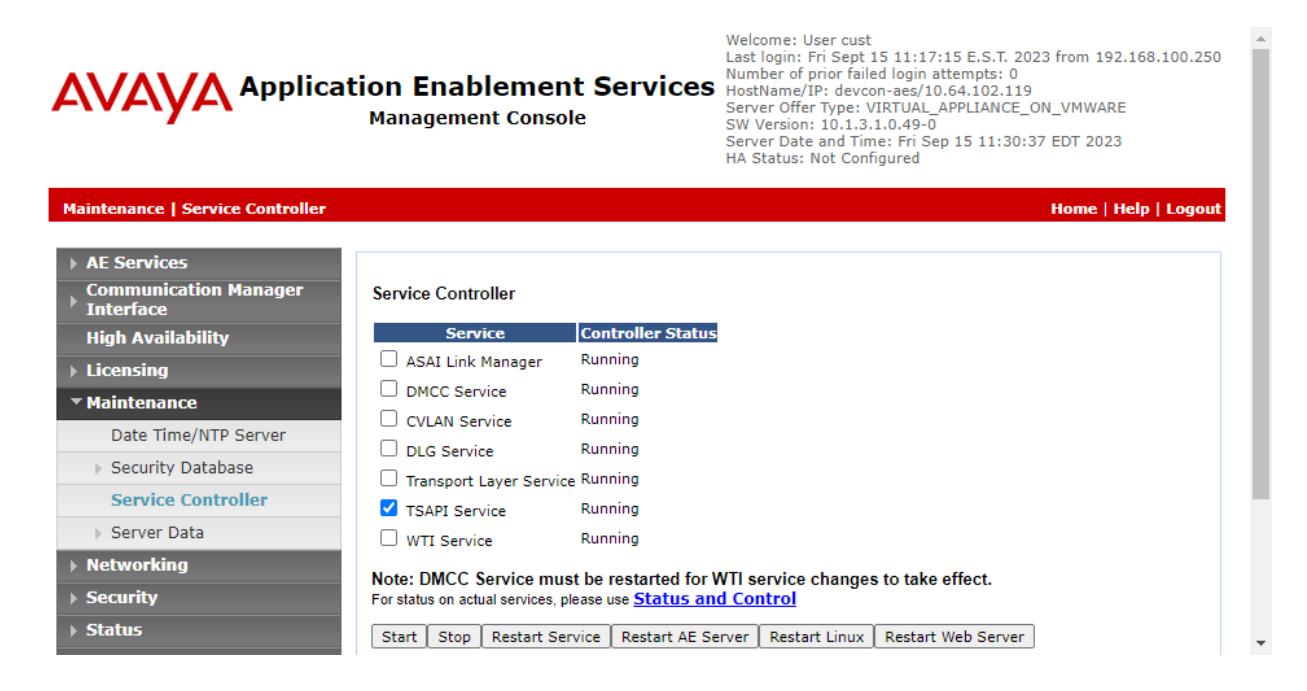

#### 6.6. Obtain Tlink Name

Select Security  $\rightarrow$  Security Database  $\rightarrow$  Tlinks from the left pane. The Tlinks screen shows a listing of Tlink names. A new Tlink name is automatically generated for the TSAPI service. Locate the Tlink name associated with the relevant switch connection, which would use the name of the switch connection as part of the Tlink name. Make a note of the associated Tlink name to be used later for configuring Swampfox ICX.

In this case, the associated Tlink name is "AVAYA#DEVCON#CSTA-S#DEVCON-AES" for the secure TSAPI link. Note the use of the switch connection "DEVCON" from **Section 0** as part of the Tlink name.

| AVAYA Applicat                                                                                                    | ion Enablement Services<br>Management Console                            | Last login: Fri Sept 15 11:17:15 E.S.T. 2023 from 192.168.100.250<br>Number of prior failed login attempts: 0<br>HostName/IP: devcon-aes/10.64.102.119<br>Server Offer Type: VIRTUAL_APPLANCE_ON_VMWARE<br>SW Version: 10.1.3.1.0.49-0<br>Server Date and Time: Fri Sep 15 11:31:34 EDT 2023<br>HA Status: Not Configured |
|----------------------------------------------------------------------------------------------------|--------------------------------------------------------------------------|----------------------------------------------------------------------------------------------------|
| Security   Security Database   Tlinks                                                                                                    | ;                                                                        | Home   Help   Logout                                                                                                    |
| <ul> <li>AE Services</li> <li>Communication Manager</li> <li>Interface</li> </ul>                                                              | Tlinks                                                                   |                                                                                                    |
| High Availability                                                                                                    | Tlink Name  AVAYA#DEVCON#CSTA#DEVCON-AES  AVAYA#DEVCON#CSTA-S#DEVCON-AES |                                                                                                    |
| <ul> <li>Maintenance</li> <li>Networking</li> </ul>                                                                                            | Delete Tlink                                                             |                                                                                                    |
| ▼ Security                                                                                                    |                                                                          |                                                                                                    |
| Account Management                                                                                                    |                                                                          |                                                                                                    |
| > Audit                                                                                                    |                                                                          |                                                                                                    |
| Certificate Management                                                                                                    |                                                                          |                                                                                                    |
| Enterprise Directory                                                                                                    |                                                                          |                                                                                                    |
| Host AA                                                                                                    |                                                                          |                                                                                                    |
| ▶ PAM                                                                                                    |                                                                          |                                                                                                    |
| Security Database                                                                                                    |                                                                          |                                                                                                    |
| <ul> <li>Control</li> <li>CTI Users</li> <li>Devices</li> <li>Device Groups</li> <li>Tlinks</li> <li>Tlink Groups</li> <li>Worktops</li> </ul> |                                                                          |                                                                                                    |

#### 6.7. Administer User

Select User Management  $\rightarrow$  User Admin  $\rightarrow$  Add User from the left pane to display the Add User screen in the right pane.

Enter desired values for User Id, Common Name, Surname, User Password, and Confirm Password. For CT User, select "Yes" from the drop-down list. Retain the default value in the remaining fields.

|                                                                                   | ion Enablem<br>Management Co          | nent Services | Welcome: User cust<br>Last login: Fri Sept 15 11:17:15 E.S.T. 2023 from 192.168.100.250<br>Number of prior failed login attempts: 0<br>HostName/IP: devcon-aes/10.64.102.119<br>Server Offer Type: VIRTUAL_APPLIANCE_ON_VMWARE<br>SW Version: 10.1.3.10.49-0<br>Server Date and Time: Fri Sep 15 11:34:08 EDT 2023<br>HA Status: Not Configured |   |
|-----------------------------------------------------------------------------------|---------------------------------------|---------------|----------------------------------------------------------------------------------------------------|---|
| User Management   User Admin   Ad                                                 | d User                                |               | Home   Help   Logout                                                                                                    |   |
| <ul> <li>AE Services</li> <li>Communication Manager</li> <li>Interface</li> </ul> | Add User                              |               |                                                                                                    |   |
| High Availability                                                                 | Fields marked with * can<br>* User Id | not be empty. |                                                                                                    |   |
| Licensing                                                                         | * Common Name                         | swampfox      |                                                                                                    | 1 |
| ▶ Maintenance                                                                     | * Surname                             | swampfox      |                                                                                                    | 1 |
| Networking                                                                        | * User Password                       |               |                                                                                                    | 1 |
| ▹ Security                                                                        | * Confirm Password                    | •••••         |                                                                                                    | 1 |
| ▶ Status                                                                          | Admin Note                            |               |                                                                                                    |   |
| ▼ User Management                                                                 | Avaya Role                            | None          | $\checkmark$                                                                                                    |   |
| ▶ Service Admin                                                                   | Business Category                     |               |                                                                                                    |   |
| 🕆 User Admin                                                                      | Car License                           |               |                                                                                                    |   |
| Add User                                                                          | CM Home                               |               |                                                                                                    |   |
| <ul> <li>Change User Password</li> </ul>                                          | Css Home                              |               |                                                                                                    |   |
| List All Users                                                                    | CT User                               | Yes 🗸         |                                                                                                    |   |
| <ul> <li>Modify Default Users</li> <li>Search Users</li> </ul>                    | Department Number                     |               |                                                                                                    |   |
| Jutilities                                                                        | Display Name                          |               |                                                                                                    |   |
| • oundes                                                                          | Employee Number                       |               |                                                                                                    |   |
| ▶ Help                                                                            | Employee Type                         |               |                                                                                                    |   |

#### 6.8. Verify Security Database

Select Security  $\rightarrow$  Security Database  $\rightarrow$  Control from the left pane to display the SDB Control for DMCC, WTI, TSAPI, JTAPI and Telephony Web Services screen in the right pane.

Verify that **Enable SDB for TSAPI Service**, **JTAPI and Telephony Web Services** is unchecked. In the event that security database is used by the customer with this parameter already enabled, then follow **[2]** to configure access privileges for the user from **Section 6.7**.

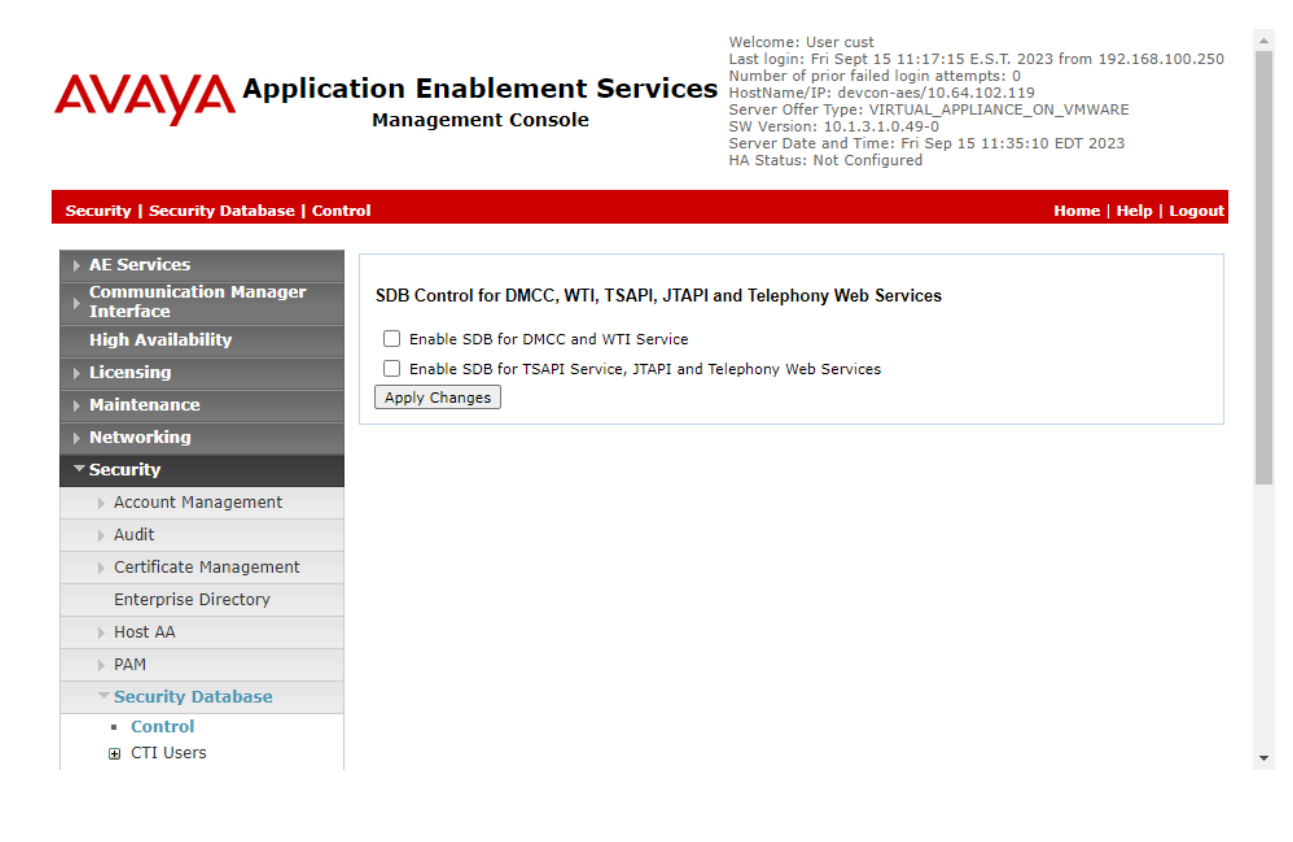

# 7. Configure Avaya Experience Portal

This section covers the configuration of a sample CCXML application in Experience Portal using the Experience Portal Manager (EPM) web interface.

Experience Portal is configured via the Experience Portal Manager (EPM) web interface. To access the web interface, enter **https://<ip-addr>** as the URL in a web browser, where *<ip-addr>* is the IP address of EPM. Log in using the appropriate credentials.

| AVAYA<br>Avaya Experience Portal 8.1. | 2 (ExperiencePortal) |
|---------------------------------------|----------------------|
| User Name:                            |                      |
|                                       | Submit               |
| Change Password                       |                      |

The main page of the EPM web interface is displayed as shown below.

| Avaya Experience Portal 8.1.2 (F              |                                                                                                    |
|-----------------------------------------------|----------------------------------------------------------------------------------------------------|
|                                               | ExperiencePortal) fi Home ?• Help @ Logoff                                                                                                  |
| Expand All   Collapse All                     |                                                                                                    |
| T Hear Management                             | You are here: Home                                                                                                    |
| Roles                                         | Avera Francisco Deutel Mensore                                                                                                    |
| Users                                         | Avaya Experience Portal Manager                                                                                                    |
| Login Options                                 |                                                                                                    |
| ▼ Real-time Monitoring                        | Avaya Experience Portal Manager (EPM) is the consolidated web-based application for administering Experience Portal. Through the EPM        |
| System Monitor                                | interface you can configure Experience Portal, check the status of an Experience Portal component, and generate reports related to system   |
| Active Calls                                  | operation.                                                                                                    |
| Sustem Maintenance                            |                                                                                                    |
| Audit Log Viewer                              |                                                                                                    |
| Trace Viewer                                  |                                                                                                    |
| Log Viewer                                    | Installed Components                                                                                                    |
| Alarm Manager                                 |                                                                                                    |
| <ul> <li>System Management</li> </ul>         | Media Processing Platform                                                                                                    |
| Application Server                            | Media Processing Platform (MPP) is an Avava media processing server. When an MPP receives a call from a PBX, it invokes a VoiceXML (or      |
| EPM Manager                                   | CCXML) application on an application server. It then communicates with ASR and TTS servers as necessary to process the call.                |
| Software Upgrade                              |                                                                                                    |
| System Backup                                 | Email Service                                                                                                    |
| ▼ System Configuration                        | Email Service is an Experience Portal feature which provides e-mail canabilities.                                                           |
| Applications                                  |                                                                                                    |
| EPM Servers                                   | UTMI Camica                                                                                                    |
| MPP Servers                                   | HTML Service is an Experience Portal feature which supports web applications with HTML5 capabilities. It includes support for browser based |
| SNMP                                          | service is an experience Portal feature which supports web applications with HTMES capabilities. It includes support for browser based      |
| Speech Servers                                | services for mobile devices.                                                                                                    |
| Zones                                         |                                                                                                    |
| ▼ Security                                    | Proactive Outreach Manager                                                                                                    |
| Certificates                                  | Avaya Proactive Outreach Manager (POM) provides a solution for united, multichannel, inbound and outbound architecture, with the            |
| Licensing                                     | capability to communicate through different channels of interaction, from Short Message Service (SMS) to e-mail to the traditional voice.   |
| ▼ Reports                                     |                                                                                                    |
| Standard                                      | SMS Service                                                                                                    |
| Custom                                        | SMS Service is an Experience Portal feature which provides SMS capabilities.                                                                |
| <ul> <li>Multi-Media Configuration</li> </ul> |                                                                                                    |
| Email                                         |                                                                                                    |
| HTML                                          | Legal Notice                                                                                                    |
| SMS                                           |                                                                                                    |
| <ul> <li>Proactive Outreach</li> </ul>        | AVAYA GLOBAL SOFTWARE LICENSE TERMS                                                                                                    |
| Manager                                       | REVISED: June 1st, 2020                                                                                                    |
| Monitor                                       |                                                                                                    |
| Dashboard                                     | THESE GLOBAL SOFTWARE LICENSE TERMS ("SOFTWARE LICENSE TERMS") GOVERN THE USE OF PROPRIETARY                                                |
|                                               | SOFTWARE AND THIDD, DADLY DODDIETARY SOFTWARE LICENSED THOUGH AVAYA, DEAD THESE SOFTWARE LICENSE                                            |
|                                               | TERMS CAREFULLY IN THEFT PROFILIART SOFTWARE LICENSED THROUGH AVERA, READ THESE SOFTWARE LICENSE                                            |
|                                               | THE REPORT A PEICH, IN THEIR ENTIRE IT, DEFORE INSTALLING, DOWNLOADING ON USING THE SOFTWARE (AS DEFINED                                    |
|                                               | IN SECTION A BELOW). BY INSTALLING, DOWNLOADING OR USING THE SOFTWARE, OR AUTHORIZING OTHERS TO DO                                          |
|                                               | SO, THE END USER, ON BEHALF OF THEMSELF AND THE ENTITY FOR WHOM THEY ARE DOING SO (HEREINAFTER                                              |
|                                               | REFERRED TO AS "END USER"), AGREE TO THESE SOFTWARE LICENSE TERMS AND CONDITIONS AND CREATE A                                               |
|                                               | BINDING CONTRACT BETWEEN END USER AND AVAYA INC. OR THE APPLICABLE AVAYA AFFILIATE ("AVAYA"). IF THE                                        |
|                                               | E END USER IS ACCEPTING THESE SOFTWARE LICENSE TERMS ON BEHALF OF A COMPANY OR OTHER LEGAL ENTITY, THE                                      |
|                                               | END USER REPRESENTS THAT THEY HAVE THE AUTHORITY TO BIND SUCH ENTITY TO THESE SOFTWARE LICENSE                                              |

On the left pane, navigate to **System Configuration**  $\rightarrow$  **Applications**. The **Applications** page is displayed (not shown). Click **Add**. In the **Add Application** page shown below, configure the application. For the compliance test, a CCXML applications was configured as shown below.

- Name:
- Enable:
- Type:

- CCXML URL:
- Set to *CCXML*.

application and click Add.

Specify the CCXML application URL. Click **Verify** to check application accessibility.

Set the Called Number (e.g., 78560) associated with the

Set to **Yes** to enable the application.

Provide a descriptive name (e.g., Swampfox Test).

- ASR Speech Servers: Not required.
- **TTS Speech Servers:** Select TTS Speech Server. Required as tested.
- Application Launch:
- **AVAYA** Welcome, epadmin Last logged in Sep 13, 2023 at 1:48:12 PM MDT Avaya Experience Portal 8.1.2 (ExperiencePortal) ?- Help 😫 Loo Expand All | Collapse Al You are here: <u>Home</u> > System Configuration > <u>Applications</u> > Change Application ▼ User Management **Change Application** Roles Users Users Login Options \* Real-time Monitoring System Monitor Active Calls Port Distribution Use this page to change the configuration of an application. Name: Swampfox Test Port Distribution System Maintenance Audit Log Viewer Trace Viewer Log Viewer Alarm Manager System Management Application Server ● Yes ○ No Enable: CCXML ~ Type: Reserved SIP Calls: O None O Minimum O Maximum Application Serve EPM Manager MPP Manager Requested: URI Software Upgrade System Back ● Single ○ Fail Over ○ Load Balance System Configuration Applications EPM Servers MPP Servers CCXML URL: https://10.64.102.104:9443/DRMServer/StartCallFlow.jsp?avp\_core=DevConnect Verify Speech Servers VoIP Connections Mutual Certificate Authentication: 🔘 Yes 💿 No Zones Security Certificates 🔾 Yes 🔍 No Basic Authentication: Licensing Reports
   Standard ASR Speech Servers 💌 Custom Scheduled Engine Types Selected Engine Types Multi-Media Configuration Nuance <None> 0 Email HTML SMS ASR: 0 Proactive Outreach Manager Monit Dashboard TTS Speech Servers 🔻 Voices Selected Voices English(USA) en-US Jennifer F <None> 0 TTS: Nuance 🗸 0 Application Launch 💌 Inbound ○ Inbound Default ○ Outbound ● Number ○ Number Range ○ URI Called Number: Add 78560 Remove

Avaya DevConnect Application Notes ©2023 Avaya LLC. All Rights Reserved. Scroll down and expand the **Advanced Parameters** section and configure the following parameters:

• Generate UCID:

- Operation Mode:
- Transport UCID in Shared Mode:

Maximum UUI Length:

- Set to Yes. Set to Shared UUI.
- Set to *Yes*. Use default value of *128.*z

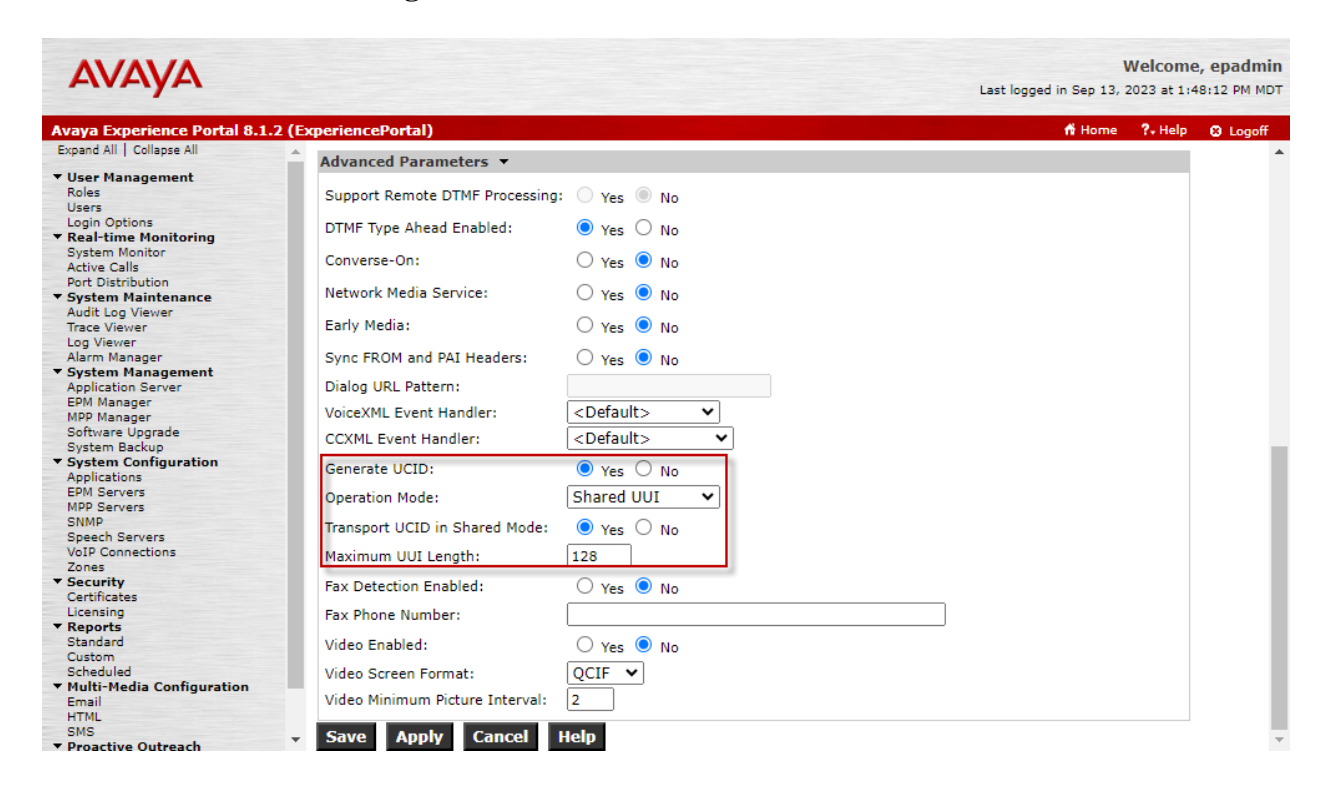

# 8. Configure Swampfox ICX

This section provides steps for configuring Swampfox ICX. Configuration of Swampfox ICX is performed via Swampfox ICX web interface and covers the following areas:

- Log into Swampfox ICX Web Interface
- Administer CTI Connection
- Create Snapshots
- Administer Transfer VDNs and Skills
- Administer Call Routing based on ANI or DNIS
- Promote Changes

## 8.1. Log into Swampfox ICX Web Interface

Access the Swampfox ICX web interface by using the URL "<u>https://<*ip-address*>:8443/icx</u>" in an Internet browser, where *<ip-address>* is the IP address of the Swampfox IXC server. Log in using appropriate credentials.

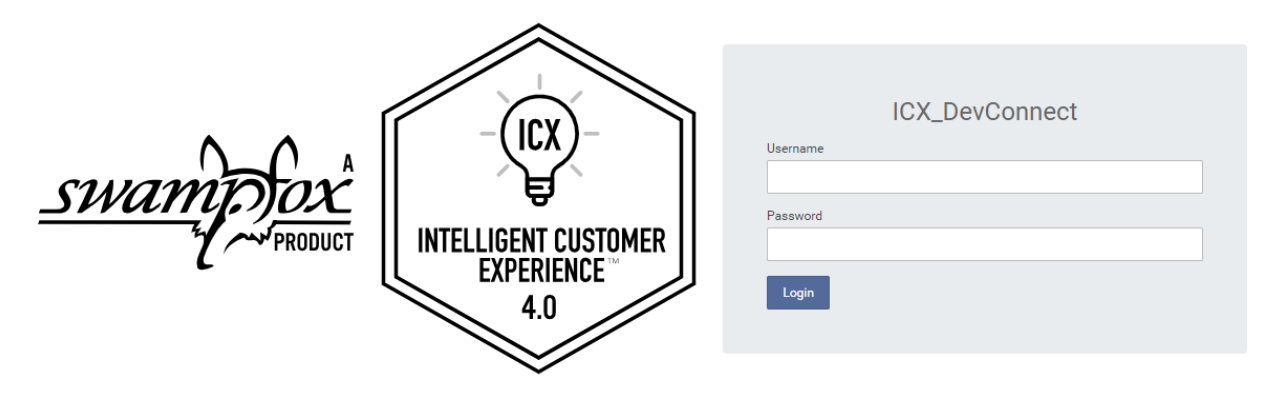

| -)   | SWAMPFOX TECHNOLOGIES<br>Intelligent Customer Experience |                        | ENVIRONMENT<br>ICX_DevConnect |                        | $\bigcirc$         | ?          |
|------|----------------------------------------------------------|------------------------|-------------------------------|------------------------|--------------------|------------|
| ×    | Î.                                                       | System Dashboard L     | .ast Refresh: 9/13/2023, 3:35 | :00 PM EDT             | Download Diagn     | ostic Data |
| ⊾    | Dashboard and Reports 🛛 🗸                                |                        |                               |                        |                    | A          |
|      | System Dashboard                                         | 0<br>Monitor Errors    | 0<br>Pouting Errors           | 0<br>Database Errors   | 0<br>Active Alarms | - 1        |
|      | Contact Center Dashboard                                 |                        | Routing Errors                |                        | Active Alamis      | - 1        |
|      | Session Details Report                                   | Mapitar Support        |                               |                        |                    | - 1        |
|      | Custom Reports                                           | Monitor Summary        |                               |                        | -                  | - 1        |
| Ø    | Business Parameter Management                            | Source                 | Status % OK                   |                        |                    | - 1        |
| \$   | Manage Snapshots 🗸 🗸                                     | AES DevConnect E       | 🕑 ок                          | 100%                   | r                  | - 1        |
|      | Snapshots                                                | Pouting Servers Su     |                               | Managament Servere     | Summary            | - 1        |
|      | Archived Snapshots                                       | Routing Servers Sur    | Timary                        |                        |                    | - 1        |
| -in( | Assets 🗸                                                 | SWAMPFOX               |                               | SWAMPFOX - Primary     | -                  | - 1        |
|      | SCXML Dialogs                                            | Running                |                               | Running                |                    | - 1        |
|      | Global Announcement Sets                                 | Healthy                |                               | Healthy                |                    |            |
|      | Recordings                                               | Detailed Conver Pro    |                               | Detailed Server Report |                    |            |
|      | Scripts                                                  | Detailed Server Report |                               |                        |                    |            |
| 0    | Contact Center Management                                | Active Alarms Rece     | nt Alarms                     |                        |                    |            |
|      | Route Points                                             | No Active Alarma       |                               |                        |                    |            |
|      | CTI Connections                                          | HO ACTIVE AIdITIIS     |                               |                        |                    | -          |

The **System Dashboard** is displayed as shown below.

## 8.2. Administer CTI Connection

From the ICX web interface, navigate to **CTI Connections**. Click **New** to add a new CTI Connection. The CTI Connection used for the compliance test will be reviewed.

| -         | SWAMPFOX TECHNOLOGIES<br>Intelligent Customer Experience |                                  |                           | st          |               | $\bigcirc \bigcirc \bigcirc \bigcirc$ |
|-----------|----------------------------------------------------------|----------------------------------|---------------------------|-------------|---------------|---------------------------------------|
| ×         | Î                                                        | CTI Connections                  |                           |             |               | (+) New                               |
| Ľ         | Dashboard and Reports 🗸 V<br>System Dashboard            | 0 CTI Connections selected       | Duplicate <u> </u> Delete |             |               | R Hide Filter                         |
|           | Contact Center Dashboard                                 | Name ↓ <sup>A</sup> <sub>Z</sub> | Route Point/ICX ACD       | Description | CTI Server    | CTI/TLINK Service                     |
|           | Session Details Report                                   | AES CM 6                         | 1                         |             | 10.91.2.90    | AVAYA#CM633#CSTA#FOX-LAB-AES633       |
|           | Custom Reports                                           | AES CM 8                         | 2                         |             | 10.91.10.94   | AVAYA#CM10#CSTA#AES10                 |
| <b>\$</b> | Business Parameter Management Manage Snapshots           | AES DevConnect                   | 2                         |             | 10.64.102.119 | AVAYA#DEVCON#CSTA#DEVCON-AES          |
|           | Snapshots                                                | AES DevConnect E                 | 2                         |             | 10.64.102.119 | AVAYA#DEVCON#CSTA-S#DEVCON-AES        |
|           | Archived Snapshots                                       |                                  |                           |             |               |                                       |
| Ē         | Assets 🗸                                                 |                                  |                           |             |               |                                       |
|           | SCXML Dialogs                                            |                                  |                           |             |               |                                       |
|           | Recordings                                               |                                  |                           |             |               |                                       |
|           | Scripts                                                  |                                  |                           |             |               |                                       |
| ହ         | Contact Center Management 🗸 🗸                            | 4                                |                           |             |               | →<br>►                                |
|           | Route Points                                             |                                  | (Page 1 of 1) <           | < 1 > >     | > 25 🗸 rows/p | age                                   |
|           | CTI Connections                                          |                                  |                           |             |               |                                       |

In **CTI Connection Properties**, configure the following parameters:

- CTI Connection Name: Provide a descriptive name (e.g., *AES DevConnect E*).
- **Enable CTI Connection:** Select the checkbox.
- Set to available route point/ACD identifier (e.g., 2). Route Point/ACD:
- Set to AES IP address (e.g., 10.64.102.119). CTI Server Address: Set to the TLINK name from Section 6.6 (e.g.,
- CTI/TLINK String:
- AVAYA#DEVCON#CSTA-S#DEVCON-AES). Set to the AES user configured in Section 6.7 (e.g., • CTI Login: swampfox).
  - CTI Password:

Set to the AES user password configured in Section 6.7.

| -    | SWAMPFOXTECHNOLOGIES<br>Intelligent Customer Experience |                                                                      |                      |       |                    | Q          | $\bigcirc$ | $\bigcirc$ |
|------|---------------------------------------------------------|----------------------------------------------------------------------|----------------------|-------|--------------------|------------|------------|------------|
| ×    |                                                         | CTI Connection Properties:                                           | AES DevConnect E     |       |                    |            |            | ×          |
| ~    | Dashboard and Reports 🛛 🗸                               | General Vector Variables                                             |                      |       |                    |            |            |            |
|      | System Dashboard                                        |                                                                      |                      |       |                    |            |            |            |
|      | Contact Center Dashboard                                | Details                                                              |                      | CTIS  | Settings           |            |            |            |
|      |                                                         | CTI Connection Name *                                                |                      | CTIS  | erver Address *    |            |            |            |
|      | Session Details Report                                  | AES DevConnect E                                                     |                      | 10.0  | 54.102.119         |            |            |            |
|      | Custom Reports                                          | Enable CTI Connection                                                |                      | CTI/T | LINK String *      |            |            |            |
| 1    | Business Parameter Management                           | Enabled                                                              |                      | AVA   | YA#DEVCON#CSTA-S#D | DEVCON-AES |            |            |
| -    | g                                                       | Route Point/ACD *                                                    |                      | сті и | sername *          |            |            |            |
|      | Manage Snapshots 🗸 🗸                                    | 2                                                                    | ~                    | swa   | ampfox             |            |            |            |
|      | Snapshots                                               | Description                                                          |                      | СТІР  | assword *          |            |            |            |
|      | Archived Snapshots                                      |                                                                      |                      |       |                    |            |            |            |
| -111 | Assets 🗸                                                |                                                                      | /                    | :     |                    |            |            |            |
|      | SCXML Dialogs                                           | Modified: 09/13/2023 11:16:54 ED<br>Modified by: devconnect:192.168. | T<br>100.251:icx:GUI |       |                    |            |            |            |
|      | Global Announcement Sets                                | Advanced Integration Credentia<br>Route Point Server Address         | als                  |       |                    |            |            |            |
|      | Recordings                                              |                                                                      |                      |       |                    |            |            |            |
|      | Scripts                                                 | Route Point/ACD Login                                                |                      | ]     |                    |            |            |            |
| 2    | Contact Center Management 🗸                             |                                                                      |                      |       |                    |            |            |            |
|      | Route Points                                            | Route Point/ACD Password                                             |                      | ]     |                    |            |            |            |
|      | CTI Connections                                         |                                                                      |                      |       |                    |            |            |            |
|      | Reporting Connections                                   | Save                                                                 |                      |       |                    |            |            |            |

#### 8.2.1. Import Certificate

Swampfox ICX used an encrypted TSAPI link to Application Enablement Services. This required storing the root CA certificate in the keystores directory on the Swampfox ICX server as shown below. The keystores directory was

/opt/Swampfox/ICX/config/keystores and the certificate was

SystemManagerCA.pem. For the compliance test, System Manager was the Certificate Authority.

| Proot@swampfox:/opt/Swampfox/ICX/config/keystores                                                                                                    | — |  | × |  |  |  |
|----------------------------------------------------------------------------------------------------|---|--|---|--|--|--|
| <pre>[root@swampfox keystores] # pwd<br/>/opt/Swampfox/ICX/config/keystores<br/>[root@swampfox keystores] #<br/>[root@swampfox keystores] # ls -1<br/>total 24</pre> |   |  |   |  |  |  |
| -rw-rr 1 root root 1224 Jun 27 2019 SystemManagerCA.pem                                                                                                    |   |  |   |  |  |  |
| -rwxrwxr-x. 1 tomcat tomcat 846 Sep 12 10:45 tomcathttps.cer<br>-rwxr-xr-x. 1 root root 846 Sep 12 10:47 tomcatHttps.crt                                             |   |  |   |  |  |  |
| -rwxrwxr-x. 1 tomcat tomcat 1089 Sep 12 10:45 tomcatHttps.csr<br>-rwxrwxr-x. 1 tomcat tomcat 2706 Sep 12 10:45 tomcatHttps.jks                                       |   |  |   |  |  |  |
| -rwxrwxr-x. l tomcat tomcat 2198 Sep 13 11:10 truststore.jks<br>[root@swampfox keystores]#                                                                           |   |  |   |  |  |  |

The /usr/lib/system/system/ICX-CtiSrv.service file had to be modified to point to the keystore location of the certificate as shown below.

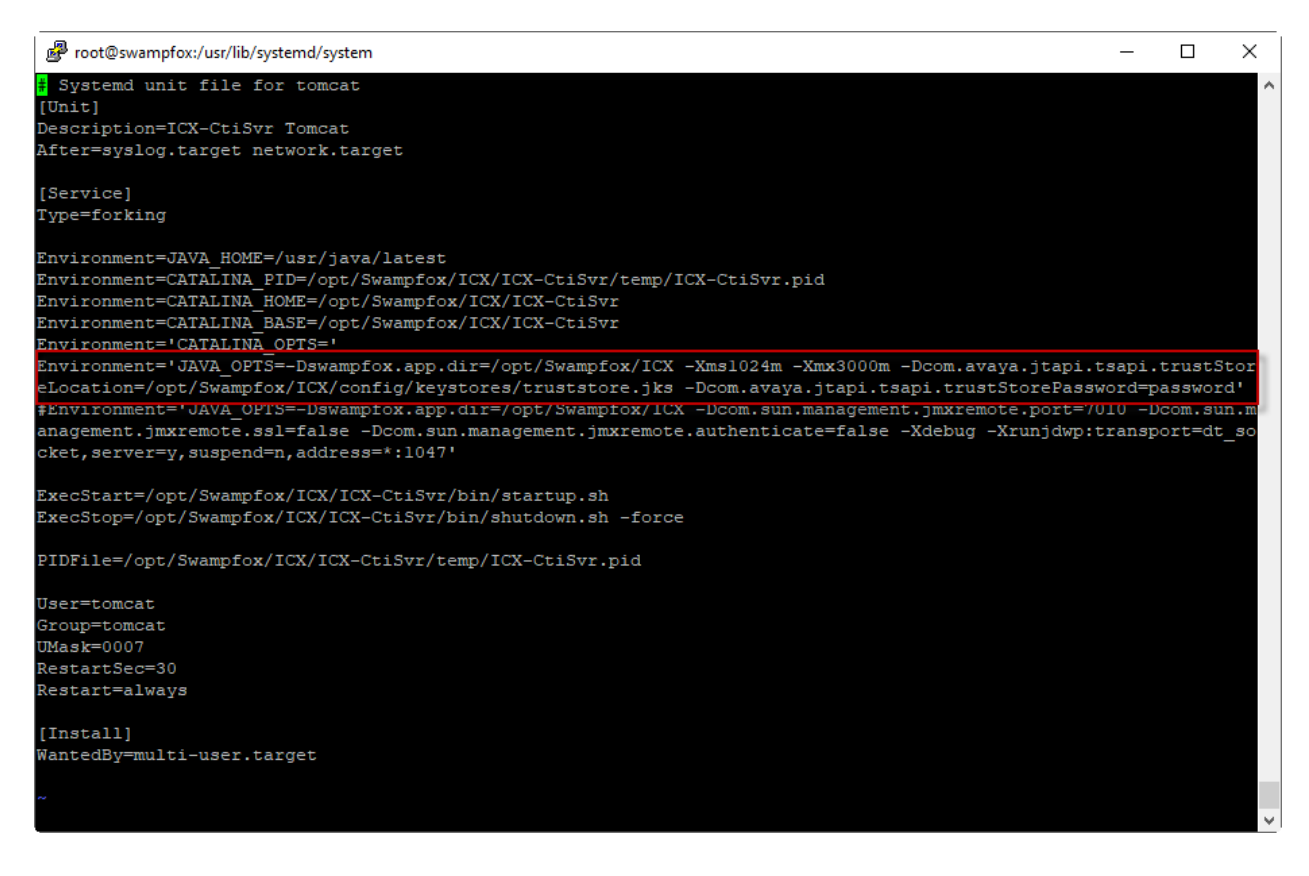

JAO; Reviewed: SPOC 11/2/2023

Avaya DevConnect Application Notes ©2023 Avaya LLC. All Rights Reserved. 29 of 45 SwampICX-Aura10 Lastly, for the changes to take effect, restart the following services.

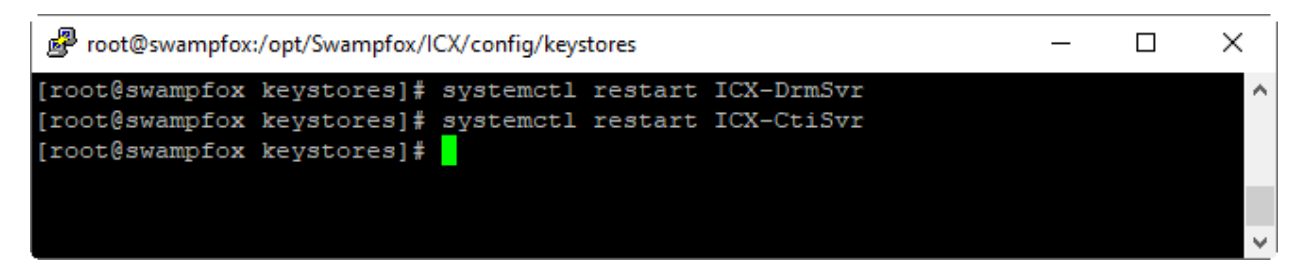

### 8.3. Create Snapshots

A **Snapshot** contains its own Application Rules, Interaction Flows, and Functions, including Entries/Intents and Exits. Functions are the key collection of routing elements. The Function **Exit** specifies to which VDN and skill group to route the call and will be covered in **Section 8.4**.

From the ICX web interface, navigate to **Snapshots**. The configuration of the Snapshots is outside the scope of these Application Notes. For details on configuring Snapshots, refer to [4]. Click on an existing Snapshot (e.g., *Test*) to configure the VDNs and skill groups.

| -)  | SWAMPFOXTECHNOLOGIES<br>Intelligent Customer Experience |                                                      |                         |                           | 0                 | $\bigcirc$ | ?        |
|-----|---------------------------------------------------------|------------------------------------------------------|-------------------------|---------------------------|-------------------|------------|----------|
| ×   | Â                                                       | Snapshots                                            |                         |                           |                   |            |          |
| ⊾   | Dashboard and Reports 🗸 🗸                               |                                                      |                         |                           |                   |            | <b>A</b> |
|     | System Dashboard                                        | $\checkmark$ $\longleftrightarrow$ Enabled Snapshots |                         |                           |                   |            |          |
|     | Contact Center Dashboard                                | 0 snapshot(s) selected O Disable                     | ⊖ Promote Changes 🕒 Exp | ort - Change Priority - ( | 🗌 Backup          |            |          |
|     | Session Details Report                                  | 🔀 Hide Filter 😼 Clear All Filters                    |                         |                           |                   |            |          |
|     | Custom Reports                                          | Priority Snapshot Name                               | :                       | Source Desc               | cription Synchron | ization    |          |
| Ø   | Business Parameter Management                           |                                                      |                         |                           |                   |            | ~        |
| \$  | Manage Snapshots 🗸 🗸                                    | \$≡ 1 <u>Test</u>                                    | -                       |                           | Syn               | chronized  | *        |
|     | Snapshots                                               |                                                      | ١                       | Test mind                 | ya busin 🔗 Syn    | chronized  |          |
|     | Archived Snapshots                                      | 4                                                    |                         |                           |                   |            | •        |
| .m( | Assets V                                                | ✓ ◯ Disabled Snapshots                               |                         |                           |                   | (+) Net    | ~        |
|     | SCXML Dialogs                                           |                                                      |                         |                           |                   |            |          |

In **Managing Snapshot: Test**, select the **Functions** tab. For the compliance test, two functions were created for *sales* and *support*. To configure the VDNs and skills for Sales, click on the *sales* function.

| -      | SWAMPFOX TECHNOLOGIES<br>Intelligent Customer Experienc | e                                    | ENVIRONMENT<br>ICX_DevConnect | ]                         | 9                    |                          |
|--------|---------------------------------------------------------|--------------------------------------|-------------------------------|---------------------------|----------------------|--------------------------|
| ×      |                                                         | Managing Snapshot: <u>Tes</u>        | t                             | Synchroniza               | tion Status: 🔗 Synch | ronized Promote Changes  |
| [∼     | Dashboard and Reports 🛛 🗸                               |                                      | CUST                          | OMER JOURNEY              |                      | MORE                     |
|        | System Dashboard                                        | General Ingress<br>Rules             | Application Inte<br>Groups F  | eraction<br>Flows Modules | Entries/Intents      | Functions Exits          |
|        | Contact Center Dashboard                                |                                      |                               |                           |                      | (+) New                  |
|        | Session Details Report                                  | 0 Functions selected                 | Duplicate <u> </u> Delete     |                           | 🔀 Hide Filt          | er 🛛 🏹 Clear All Filters |
|        | Custom Reports                                          | Function ↓ <sup>A</sup> <sub>Z</sub> |                               | Description               | Function Group       | Region                   |
| Ø      | Business Parameter Management                           |                                      |                               |                           |                      | ~                        |
| \$     | Manage Snapshots 🗸 🗸                                    | sales                                |                               | It's selling time         | herebeFunctionGroup  | South Carolina           |
|        | Snapshots                                               | support                              |                               |                           | herebeFunctionGroup  | South Carolina           |
|        | Archived Snapshots                                      | •                                    |                               |                           |                      | • • •                    |
| )<br>E | Assets 🗸                                                |                                      | (Page 1 of 1) 巜 <             | 1 > >> 25                 | ✓ rows/page          |                          |
|        | SCXML Dialogs                                           |                                      |                               |                           |                      |                          |
|        | Global Announcement Sets                                | Save Cancel                          |                               |                           |                      |                          |

### 8.4. Administer Transfer VDNs and Skills

This section covers the configuration of the transfer VDNs and skills used for this sample contact center and call flows. From the ICX web interface, navigate to **Snapshots** and click on a snapshot as mentioned above. In **Managing Snapshot**, select the **Functions** tab. For the compliance test, two functions were created for *sales* and *support*. To configure the VDNs and skills for Sales, click on the *sales* function. The same procedure would be performed for the *support* Function, except that the transfer VDNs and skills would be different.

| -)<br>(EX) | SWAMPFOXTECHNOLOGIES<br>Intelligent Customer Experience |                                | ENVIRONMENT<br>ICX_DevConnect |                   |                        |                                       |
|------------|---------------------------------------------------------|--------------------------------|-------------------------------|-------------------|------------------------|---------------------------------------|
| ×          |                                                         | Managing Snapshot: <u>Test</u> |                               | Synchroniza       | tion Status: 🔗 Synchro | Promote Changes                       |
| ⊾          | Dashboard and Reports 🛛 🗸                               | _                              | CUS                           | STOMER JOURNEY    |                        | MORE                                  |
|            | System Dashboard                                        | General Ingress<br>Rules       | Application In<br>Groups      | Flows Modules     | Entries/Intents Fu     | unctions Exits                        |
|            | Contact Center Dashboard                                |                                |                               |                   |                        | + New                                 |
|            | Session Details Report                                  | 0 Functions selected           | Duplicate <u> </u> Delete     |                   | 🔀 Hide Filter          | r 🛛 🐻 Clear All Filters               |
|            | Custom Reports                                          | Function 1.4                   |                               | Description       | Function Group         | Region                                |
| Ø          | Business Parameter Management                           |                                |                               |                   |                        | ~                                     |
| \$         | Manage Snapshots 🗸 🗸                                    | sales                          |                               | It's selling time | herebeFunctionGroup    | South Carolina                        |
|            | Snapshots                                               | support                        |                               |                   | herebeFunctionGroup    | South Carolina                        |
|            | Archived Snapshots                                      | •                              |                               |                   |                        | • • • • • • • • • • • • • • • • • • • |
| -m(        | Assets 🗸                                                |                                | (Page 1 of 1)<br>🔨 🔨          | 1 > >> 25         | ✓ rows/page            |                                       |
| _          | SCXML Dialogs                                           |                                |                               |                   |                        |                                       |
|            | Global Announcement Sets                                | Save Cancel                    |                               |                   |                        |                                       |

In the **Function Properties** for *sales*, select the **Exits** tab. Exits specify where to route the call in a contact center. In this example, **Exits** are used to route calls to a transfer VDN that will connect the caller to a sales agent serving "Bronze" or "Gold" customers. The Exit for *salesBronze* is reviewed below.

| -) | SWAMPFOXTECHNOLOGIES          |                             | ENVIRONMENT<br>ICX_DevConnect |                     | $\odot$ (         | $\bigcirc \bigcirc \bigcirc$ |
|----|-------------------------------|-----------------------------|-------------------------------|---------------------|-------------------|------------------------------|
| ×  |                               | Function Properties: Test : | > <u>sales</u>                |                     |                   | ×                            |
| ~  | Dashboard and Reports 🛛 🗸     | General Entries/Intents     | Exits Parameters              |                     |                   |                              |
|    | System Dashboard              |                             |                               |                     |                   |                              |
|    | Contact Center Dashboard      |                             |                               |                     |                   | (+) New -                    |
|    | Session Details Report        | 0 Exits selected Duplic     | ate 🔟 Delete                  | 🔀 Hide Filter       | Clear All Filters | ■ Columns                    |
|    | Custom Reports                | Exit ↓ <sup>A</sup>         |                               | Description Channel | Request Type      | 2                            |
| 0  | Business Parameter Management |                             |                               |                     | ~                 | ~                            |
| \$ | Manage Snapshots 🛛 🗸          | salesBronze                 |                               | CALL                | Generic           | <b>^</b>                     |
|    | Snapshots                     | salesGold                   |                               | CALL                | Generic           | <b></b>                      |
|    | Archived Snapshots            | 4                           |                               |                     |                   | •                            |
|    | Assets 🗸                      |                             | (Page 1 of 1) 《 < 1           | 1 > >> 25 ♥ rov     | vs/page           |                              |
|    | SCXML Dialogs                 |                             |                               |                     |                   |                              |
|    | Global Announcement Sets      | Save                        |                               |                     |                   |                              |

The Exit for "Bronze" customers was configured as follows. In the **Routing** section, configure the following parameters:

Transfer VDN/Service: Set to the transfer VDN associated with "Bronze" customers (e.g., 77812) contacting sales. Refer to Section 5.4.2 for the VDN list relevant to this example call flow.
 Route Point: Specify the route point configured for the CTI connection in Section 8.2.

In the Skills and DRM-to-DRM Stats section, configure the following parameters:

- Identifier: Specify skill group number for the Sales Bronze group (i.e.,
- Skill Extension:

82) in Section 5.4.1. Specify skill group extension for the Sales Bronze group (i.e., 77802) in Section 5.4.1.

| -)            | SWAMPFOX TECHNOLOGIES<br>Intelligent Customer Experience |                                                  |                     |                         | 0                           | $\bigcirc$      | ?        |
|---------------|----------------------------------------------------------|--------------------------------------------------|---------------------|-------------------------|-----------------------------|-----------------|----------|
| ×             |                                                          | Exit Properties: Test > sales > <u>salesBron</u> | ze                  |                         |                             |                 | ×        |
| ~             | Dashboard and Reports 🗸 🗸                                | General Routing Overrides                        |                     |                         |                             |                 |          |
|               | System Dashboard                                         |                                                  |                     |                         |                             |                 | <b>^</b> |
|               | Contact Center Dashboard                                 | Routing                                          |                     |                         |                             |                 |          |
|               | Session Details Report                                   | Transfer VDN/Service                             | Route Point         | Ca                      | Iback Queue for Route Point |                 |          |
|               |                                                          | //012                                            | 2                   |                         | one                         |                 | -        |
|               | Custom Reports                                           | $\checkmark$ Skills and DRM-to-DRM Stats         |                     |                         |                             |                 |          |
| Ø             | Business Parameter Management                            | Enable DRM-to-DRM                                |                     |                         |                             |                 |          |
| <b>B</b>      | Manage Snapshots 🛛 🗸                                     | Disabled                                         |                     |                         |                             |                 |          |
|               | Snapshots                                                |                                                  |                     |                         |                             | + New           |          |
|               | Archived Snapshots                                       | Duplicate                                        |                     |                         | K Hide Filter               | ear All Filters | ]        |
| - <b>i</b> F( | Assets 🗸                                                 | ldentifier ↓ <sup>A</sup> _Z Skill Ex            | tension Description | Last Modified           | Modified By                 |                 |          |
|               | SCXML Dialogs                                            |                                                  |                     | Ċ                       |                             |                 |          |
|               | Global Announcement Sets                                 | <u> </u>                                         |                     | 09/12/2023 11:15:36 EDT | devconnect:192.168.100.25   | i1:icx:GUI      |          |
|               | Recordings                                               | L                                                | _                   |                         |                             |                 | -        |
|               | Scripts                                                  |                                                  | (Page 1 of 1) 巜 < 1 | > >> 25 🗸 rows/page     |                             |                 | -        |
| 0             | Contact Center Management 🗸                              | Save                                             |                     |                         |                             |                 |          |

Scroll down to the **Queuing** section and configure the VDN for "Bronze" customers contacting Sales (i.e., 77812) in **Section 5.4.2**.

| - (itx)- | SWAMPFOX TECHNOLOGIES<br>Intelligent Customer Experience |                                                | ENVIRONMENT<br>ICX_DevConnect |                         | Q                        | $\bigcirc$       | ? |
|----------|----------------------------------------------------------|------------------------------------------------|-------------------------------|-------------------------|--------------------------|------------------|---|
| ×        |                                                          | Exit Properties: Test > sales > <u>salesBr</u> | onze                          |                         |                          |                  | × |
| ~        | Dashboard and Reports 🗸 🗸                                | General Routing Overrides                      |                               |                         |                          |                  |   |
|          | System Dashboard<br>Contact Center Dashboard             | ✓ Queueing                                     |                               |                         |                          |                  | ^ |
|          | Session Details Report                                   |                                                |                               |                         |                          | + New            |   |
|          | Custom Reports                                           | 🕞 Duplicate 💼 Delete                           |                               |                         | 🔀 Hide Filter 🛛 🔓 C      | lear All Filters | ] |
| Ø        | Business Parameter Management                            | VDN J <sup>A</sup> Z P                         | Priority Description          | n Last Modified         | Modified By              |                  |   |
| \$       | Manage Snapshots 🗸 🗸                                     |                                                | ~                             | Ē                       |                          |                  |   |
|          | Snapshots                                                | O <u>77812</u> N                               | IEDIUM                        | 09/12/2023 11:15:36 EDT | devconnect:192.168.100.2 | 51:icx:GUI       |   |
|          | Archived Snapshots                                       |                                                | (Page 1 of 1) 巜 < 1           | > >> 25 🗸 rows/page     |                          |                  |   |
|          | Assets 🗸                                                 |                                                |                               |                         |                          |                  |   |
|          | SCXML Dialogs                                            | Save                                           |                               |                         |                          |                  |   |

Repeat the procedure above to add an exit for "Gold" customers contacting Sales, but specify the appropriate **Transfer VDN** and **Skill Extension** for Sales "Gold" customers.

### 8.5. Administer Call Routing based on ANI or DNIS

Incoming customer calls can be routed to appropriate agents/skills based on ANI or DNIS. For the compliance test, DNIS was used to route calls to specific snapshot. ANI was used to route calls to agents serving "Bronze" or "Gold" customers.

In the **Application Groups** tab within a **Snapshot** shown below, create a new Application Group (e.g., *Test*) and then click on it to specify whether to route calls based on ANI or DNIS.

| -)(1)) | SWAMPFOXTECHNOLOGIES          |                               | ENVIRONMENT<br>ICX_DevConnect           |                         | $\bigcirc$                      | 0                  |
|--------|-------------------------------|-------------------------------|-----------------------------------------|-------------------------|---------------------------------|--------------------|
| ×      |                               | Managing Snapshot: <u>Tes</u> | <u>st</u>                               | Synchronization         | Status: 🔗 Synchroniz            | Promote Changes    |
| ⊾      | Dashboard and Reports 🛛 🗸     |                               | cus                                     | TOMER JOURNEY           |                                 | MORE               |
|        | System Dashboard              | General Rules                 | Application Interaction<br>Groups Flows | Modules Entries/Intents | Functions Exits                 | Function<br>Groups |
|        | Contact Center Dashboard      |                               |                                         |                         |                                 | + New              |
|        | Session Details Report        | 0 Application Groups selected | d 🗘 Duplicate 📋                         | Delete                  | 😽 Hide Filter                   | Clear All Filters  |
|        | Custom Reports                | Priority Appli                | cation Group                            | Enabled                 | Locators                        | Resour             |
| Ø      | Business Parameter Management |                               | •                                       | ×                       |                                 |                    |
| \$     | Manage Snapshots 🛛 🗸          |                               |                                         | ~                       | DNIS: 78560<br>Expression: true |                    |
|        | Snapshots                     | 4                             |                                         | _                       |                                 | <b>↓</b>           |
|        | Archived Snapshots            |                               | (Page 1 of 1)                           | 1                       | t                               |                    |
| -11    | Assets 🗸                      |                               | (Fage For I)                            | 25                      | rows/page                       |                    |
|        | SCXML Dialogs                 |                               |                                         |                         |                                 |                    |
|        | Global Announcement Sets      | Save Cancel                   |                                         |                         |                                 |                    |

In **Application Groups Properties**, select the **Locators** tab as shown below. Add an entry that routes based on DNIS. In this example, the **Name** would be set to *dnisRegex.1* and **Value** would be set to match the dialed number (e.g., 78560). This would allow incoming calls with a matching DNIS to use this Snapshot. Alternatively, routing could also be based on ANI. For example, the **Name** would be set to *aniRegex.1* and **Value** would be an ANI, such as 17324441000. For the compliance test, routing based on ANI was handled in one of the application scripts.

| -  | SWAMPFOXTECHNOLOGIES<br>Intelligent Customer Experience |                            |                        |         |             | 0  | $\bigcirc$    | ? |
|----|---------------------------------------------------------|----------------------------|------------------------|---------|-------------|----|---------------|---|
| ×  |                                                         | Application Group Properti | es: Test > <u>Test</u> |         |             |    |               | × |
| ~  | Dashboard and Reports 🛛 🗸                               | General Locators Par       | ameters                |         |             |    |               |   |
|    | System Dashboard                                        |                            |                        |         |             |    |               |   |
|    | Contact Center Dashboard                                | Type 🗸 🗸 🗸                 | •                      |         |             |    |               |   |
|    | Session Details Report                                  |                            |                        |         |             |    |               |   |
|    | Custom Reports                                          | Name                       | Value                  | Enabled | Description | Re | emove Locator |   |
|    | Pusiness Parameter Management                           | dnisRegex.1                | 78560                  | Enabled |             |    | ×             |   |
| 6  | business Farameter Management                           | expression.1               | true                   | Enabled |             |    | ×             |   |
| \$ | Manage Snapshots 🛛 🗸 🗸                                  |                            |                        |         |             |    |               | _ |
|    | Snapshots                                               |                            |                        |         |             |    |               | Ŧ |
|    | Archived Snapshots                                      | Save Cancel                |                        |         |             |    |               |   |

### 8.6. Promote Changes

Not all configuration changes take effect immediately. To push new data to Swampfox ICX server, promote the changes by clicking the **Promote Changes** button shown below.

| -  | SWAMPFOX TECHNOLOGIES<br>Intelligent Customer Experience |                                      | ENVIRONMENT<br>ICX_DevConnect          |                        | Q                               | 0                   |
|----|----------------------------------------------------------|--------------------------------------|----------------------------------------|------------------------|---------------------------------|---------------------|
| ×  | Î                                                        | Managing Snapshot: <u>Test</u>       |                                        | Synchronization Status | : 🕢 Synchronize                 | d Promote Changes   |
| [∼ | Dashboard and Reports 🛛 🗸                                |                                      | CUSTOMER JOI                           | URNEY                  |                                 | MORE                |
|    | System Dashboard                                         | General Ingress A<br>Rules           | pplication Interaction<br>Groups Flows | Modules Entries/In     | tents Functions                 | Exits               |
|    | Contact Center Dashboard                                 |                                      |                                        |                        |                                 | (+) New             |
|    | Session Details Report                                   | <b>0</b> Application Groups selected | 🗗 Duplicate 🗎 Dele                     | ete                    | Hide Filter                     | 🗟 Clear All Filters |
|    | Custom Reports                                           | Priority Application                 | on Group                               | Enabled                | Locators                        |                     |
| Ø  | Business Parameter Management                            |                                      |                                        | ~                      |                                 |                     |
| \$ | Manage Snapshots 🗸 🗸                                     |                                      |                                        | ~                      | DNIS: 78560<br>Expression: true | A                   |
|    | Snapshots                                                | •                                    |                                        |                        |                                 | • •                 |
|    | Archived Snapshots                                       | (P                                   | age 1 of 1) 巜 < 1                      | > >> 25 🗸 n            | ows/page                        |                     |
|    | Assets 🗸                                                 |                                      |                                        |                        |                                 |                     |
|    | SCXML Dialogs                                            | Save                                 |                                        |                        |                                 | *                   |
|    | Global Announcement Sets                                 |                                      |                                        |                        |                                 |                     |

#### Swampfox Dynamic Route Manager

| ▲ Dashboard   | P Routing Rules 👻 | Scripting Resources 👻 | Recordings | ↔ Vectors | ∞ Staging 🔹 Setting     | IS 🔻     |
|---------------|-------------------|-----------------------|------------|-----------|-------------------------|----------|
| ♀ Utilities 👻 |                   |                       |            | DevConnec | t (Active - Priority 1) | ර Logout |

|   | DRM Server Status |         |         |        |         |          |        |               |       |               |                |         |
|---|-------------------|---------|---------|--------|---------|----------|--------|---------------|-------|---------------|----------------|---------|
|   |                   |         |         | Activo | Holding |          | Rate   | es (per minut | e)    |               |                |         |
|   | Server            | State   | Health  | Calls  | Calls   | Received | Routed | Delivered     | Other | WS<br>Request | DRM<br>Routing | Databas |
| ш | SWAMPFOX          | RUNNING | HEALTHY | 0.000  | 0.000   | 0.049    | 0.171  | 0.099         | 0.000 | 0.000         | 17.178         | 1.68    |

Last Updated 03/29/2021 12:14:26 PM

|        | Snapshot Status |                |         |         |           |       |                           |                |              |  |  |  |
|--------|-----------------|----------------|---------|---------|-----------|-------|---------------------------|----------------|--------------|--|--|--|
|        |                 | Name           | Regions | Entries | Functions | Exits | Call Rate (per<br>minute) | Calls<br>Today | Status       |  |  |  |
| Manage | Sync            | DevConnect     | 1       | 4       | 2         | 4     | 0.000                     | 7              | Out of sync! |  |  |  |
| Manage | Sync            | DevConnectAcme | 1       | 4       | 2         | 4     | 0.000                     | 0              | Synchronized |  |  |  |
|        |                 |                |         |         |           |       |                           |                |              |  |  |  |
| •      |                 |                |         |         |           |       |                           |                | •            |  |  |  |

JAO; Reviewed: SPOC 11/2/2023 Avaya DevConnect Application Notes ©2023 Avaya LLC. All Rights Reserved. 38 of 45 SwampICX-Aura10

<u>swan</u>

## 9. Verification Steps

This section provides the tests that can be performed to verify proper configuration of Avaya Aura® Communication Manager, Avaya Aura® Application Enablement Services, Avaya Experience Portal, and Swampfox ICX.

### 9.1. Verify Avaya Aura® Communication Manager

On Communication Manager, verify the status of the AES connection using the **status aesvcs interface** command.

```
status aesvcs interface

AE SERVICES INTERFACE STATUS

Local Node Enabled? Number of Status

Connections

procr yes 1 listening
```

Verify communication between Communication Manager and AES using the **status aesvcs link** command.

| status        | aesvcs link           |               |                |            |              |              |
|---------------|-----------------------|---------------|----------------|------------|--------------|--------------|
|               |                       | AE SERVICES   | LINK ST        | ATUS       |              |              |
| Srvr/<br>Link | AE Services<br>Server | Remote IP     | Remote<br>Port | Local Node | Msgs<br>Sent | Msgs<br>Rcvd |
| 01/01         | devcon-aes            | 10.64.102.119 | 61830          | procr      | 2007         | 2564         |

Verify the status of the CTI link between Communication Manager and AES using the **status aesvcs cti-link** command. Verify the **Service State** is *established*.

| statu                       | s aesvcs | cti-li      | nk                    |                  |              |              |  |  |  |  |
|-----------------------------|----------|-------------|-----------------------|------------------|--------------|--------------|--|--|--|--|
| AE SERVICES CTI LINK STATUS |          |             |                       |                  |              |              |  |  |  |  |
| CTI<br>Link                 | Version  | Mnt<br>Busy | AE Services<br>Server | Service<br>State | Msgs<br>Sent | Msgs<br>Rcvd |  |  |  |  |
| 1                           | 12       | no          | devcon-aes            | established      | 1850         | 1850         |  |  |  |  |

### 9.2. Verify Avaya Aura® Application Enablement Services

On Application Enablement Services Management Console, navigate to Status  $\rightarrow$  Status and Control  $\rightarrow$  Switch Conn Summary. Verify the Switch Connection to Communication Manager is *Talking* and *Online*.

|                                                                                                    | Welcome: User cust<br>Last login: Fri Sept 15 11:17:15 E.S.T. 2023 from 192.168.100.25<br>Number of prior failed login attempts: 0<br>HostName/IP: devcon-aes/10.64.102.119<br>Server Offer Type: VIRTUAL_APPLIANCE_ON_VMWARE<br>SW Version: 10.1.3.1.0.49-0<br>Server Date and Time: Fri Sep 15 11:37:09 EDT 2023<br>HA Status: Not Configured |            |          |                       |                  |           |              |               |         |            |              |           |
|----------------------------------------------------------------------------------------------------|----------------------------------------------------------------------------------------------------|------------|----------|-----------------------|------------------|-----------|--------------|---------------|---------|------------|--------------|-----------|
| Status   Status and Control  Switc                                                                               | h Conn s                                                                                                    | Summary    |          |                       |                  |           |              |               |         | н          | ome   Hel    | p   Logoi |
| <ul> <li>→ AE Services</li> <li>Communication Manager</li> <li>→ Interface</li> <li>High Availability</li> </ul> | Swite                                                                                                    | ch Connec  | tions Su | ımmary<br>ry 60 ❤ sec | onds             |           |              |               |         |            |              |           |
| ▶ Licensing                                                                                                    |                                                                                                    |            |          |                       |                  |           | Active       |               |         |            |              |           |
| Maintenance                                                                                                    |                                                                                                    | Switch     | Conn     | Processor             | Since            | Online/   | Standby/     | Num of<br>TCI | SSL     | Msgs<br>To | Msgs<br>From | Msg       |
| <ul> <li>Networking</li> <li>Security</li> </ul>                                                                 |                                                                                                    | Conn       | State    | Ethernet              |                  | Οπιιηε    | AEP<br>Conns | Conns         |         | Switch     | Switch       | Period    |
| ▼ Status                                                                                                    |                                                                                                    |            |          |                       | Wed Sep 13       |           |              |               |         |            |              |           |
| Alarm Viewer                                                                                                    |                                                                                                    | devcon     | Talking  | Yes                   | 09:59:47<br>2023 | Online    | 1/0/1        | 2             | Enabled | 2603       | 2042         | 30        |
| ▶ Logs                                                                                                    | Onl                                                                                                    | ine Offlir | ne Cor   | nection Deta          | ils Per Servio   | e Connect | ions Details | ]             |         |            |              |           |
| Log Manager                                                                                                    |                                                                                                    |            |          |                       |                  |           |              |               |         |            |              |           |
| Status and Control                                                                                               |                                                                                                    |            |          |                       |                  |           |              |               |         |            |              |           |
| <ul> <li>CVLAN Service Summary</li> </ul>                                                                        |                                                                                                    |            |          |                       |                  |           |              |               |         |            |              |           |
| <ul> <li>DLG Services Summary</li> <li>DMCC Service Summary</li> </ul>                                           |                                                                                                    |            |          |                       |                  |           |              |               |         |            |              |           |
| Switch Conn Summary                                                                                              |                                                                                                    |            |          |                       |                  |           |              |               |         |            |              |           |
| <ul> <li>TSAPI Service Summary</li> </ul>                                                                        |                                                                                                    |            |          |                       |                  |           |              |               |         |            |              |           |

Navigate to Status  $\rightarrow$  Status and Control  $\rightarrow$  TSAPI Service Summary in the left pane. Verify the TSAPI link is *Talking* and *Online*.

#### AVAVA Application Enablement Services Management Console

| Welcome: User cust                                                |
|-------------------------------------------------------------------|
| Last login: Fri Sept 15 11:17:15 E.S.T. 2023 from 192.168.100.250 |
| Number of prior failed login attempts: 0                          |
| HostName/IP: devcon-aes/10.64.102.119                             |
| Server Offer Type: VIRTUAL_APPLIANCE_ON_VMWARE                    |
| SW Version: 10.1.3.1.0.49-0                                       |
| Server Date and Time: Fri Sep 15 11:38:17 EDT 2023                |
| HA Status: Not Configured                                         |
|                                                                   |

| Status   Status and Control   ISAPI                                                                                                    | Service         | Sumi                | na <b>ry</b>               |                          |                        |                             |        |                   |              | н                    | ome   Hel              | p   Log        |
|----------------------------------------------------------------------------------------------------|-----------------|---------------------|----------------------------|--------------------------|------------------------|-----------------------------|--------|-------------------|--------------|----------------------|------------------------|----------------|
| AE Services<br>Communication Manager<br>Interface<br>High Availability                                                                           |                 | Link<br>able pag    | Details<br>ge refresh ev   | rery 60 🗸                | seconds                |                             |        |                   |              |                      |                        |                |
| <ul> <li>Licensing</li> <li>Maintenance</li> <li>Networking</li> </ul>                                                                           |                 | Link                | Switch<br>Name             | Switch<br>CTI<br>Link ID | Status                 | Since                       | State  | Switch<br>Version | Associations | Msgs<br>to<br>Switch | Msgs<br>from<br>Switch | Msgs<br>Period |
| Security<br>Status                                                                                                    | Onlin           | 1<br>ne C           | devcon<br>Offline          | 1                        | Talking                | Wed Sep 13<br>09:59:48 2023 | Online | 20                | 8            | 1847                 | 1847                   | 30             |
| <ul> <li>Logs</li> <li>Log Manager</li> </ul>                                                                                                    | For sen<br>TSAP | vice-wio<br>I Servi | le informatio<br>ce Status | n, choose o<br>TLink Sta | ne of the f<br>itus Us | ollowing:<br>eer Status     |        |                   |              |                      |                        |                |
| Status and Control     CVLAN Service Summary     DLG Services Summary     DMCC Service Summary     Switch Conn Summary     TSAPI Service Summary |                 |                     |                            |                          |                        |                             |        |                   |              |                      |                        |                |

Continuing from above, select **User Status.** Verify the swampfox user is connected to Application Enablement Services.

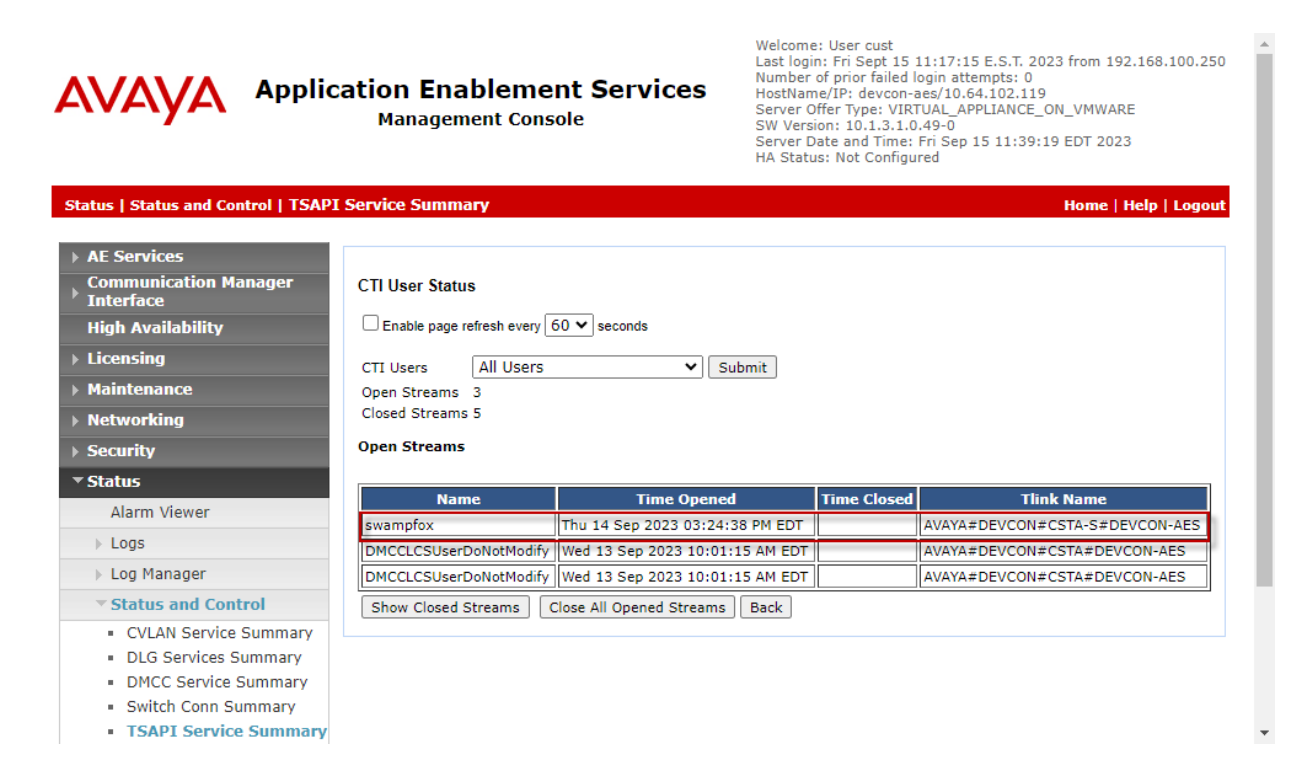

Avaya DevConnect Application Notes ©2023 Avaya LLC. All Rights Reserved.

## 9.3. Verify Swampfox ICX

Verify that **Contact Center Dashboard** reflects the accurate agent states as shown below.

| -)       | SWAMPFOXTECHNOLOGIES<br>Intelligent Customer Experience |                    |                                                                        | ENVIRONMENT<br>ICX_DevConnect |        |               |          |          | 0          | 0      | $\bigcirc$ |  |  |
|----------|---------------------------------------------------------|--------------------|------------------------------------------------------------------------|-------------------------------|--------|---------------|----------|----------|------------|--------|------------|--|--|
| ×        | Î                                                       | Contact Center Das | Contact Center Dashboard                                               |                               |        |               |          |          |            |        |            |  |  |
| <u>۲</u> | Dashboard and Reports 🛛 🗸                               | Snapshot Summary   | Snapshot Summary Realtime Function Summary Historical Function Summary |                               |        |               |          |          |            |        |            |  |  |
|          | System Dashboard                                        |                    |                                                                        |                               |        |               |          |          |            |        |            |  |  |
|          | Contact Center Dashboard                                | Last Refresh: 9/13 | st Refresh: 9/13/2023, 4:04:48 PM EDT Freeze                           |                               |        |               |          |          |            |        |            |  |  |
|          | Session Details Report                                  | ∽ Filter By        | ✓ Filter By                                                            |                               |        |               |          |          |            |        |            |  |  |
|          | Custom Reports                                          | Eurotion Group     | Function                                                               | Re                            | nion   |               | Evit     |          | Channel    |        |            |  |  |
| Ø        | Business Parameter Management                           |                    |                                                                        |                               | gion   |               | Exit.    |          |            | ~      | •          |  |  |
| \$       | Manage Snapshots 🗸 🗸                                    | Action             |                                                                        |                               | Trans  | fer Point     |          |          |            |        |            |  |  |
|          | Snapshots                                               |                    |                                                                        |                               |        |               |          |          |            |        |            |  |  |
|          | Archived Snapshots                                      | Region Exits       |                                                                        | Status                        | EWT    | Agents Avail. | Staffed  | In Queue | Serviced @ | Action |            |  |  |
| M        | Assets 🗸                                                | SC 2               |                                                                        |                               | 0:00 ⑦ | 0             | 2        | 1        | 0          |        | <b>^</b>   |  |  |
|          | SCXML Dialogs                                           | SC sales           | Bronze                                                                 | OPEN                          | 0:08   | 0             | 1        | 1        | 0          | 77812  |            |  |  |
|          | Global Announcement Sets                                | SC sales           | Gold                                                                   | OPEN                          | 0:00   | 0             | 1        | 0        | 0          | 77811  | •          |  |  |
|          | Recordings                                              | 4                  |                                                                        | (Page 1 of 1) 巜 <             | 1 > >> | 25 🗸 r        | ows/page |          |            |        | •          |  |  |

Place a call to the Swampfox ICX application on Experience Portal and route the call to an agent. Verify in the Swampfox ICX reports that the call was handled as expected. Navigate to **Session Details Report** and then click **Build Report** to generate a report with recent call log.

| -) | SWAMPFOX TECHNOLOGIES<br>Intelligent Customer Experience |                                           | ICX_D                      | RONMENT<br>evConnect        |                              |             | 0        |              | ?   |  |  |  |  |  |
|----|----------------------------------------------------------|-------------------------------------------|----------------------------|-----------------------------|------------------------------|-------------|----------|--------------|-----|--|--|--|--|--|
| ×  | Î                                                        | Session Details Report                    |                            |                             |                              |             |          |              |     |  |  |  |  |  |
| ~  | Dashboard and Reports V<br>System Dashboard              | Time Only Comple<br>Last 15 Minutes V Dis | ted Calls Sna<br>abled -Se | pshot<br>elect One or More√ | More Filters<br>More Filters |             |          |              |     |  |  |  |  |  |
|    | Contact Center Dashboard<br>Session Details Report       | Build Report Reset Filters                |                            |                             |                              |             |          |              |     |  |  |  |  |  |
|    | Custom Reports                                           |                                           |                            |                             |                              |             |          |              |     |  |  |  |  |  |
| Ø  | Business Parameter Management                            | Search Results                            |                            |                             |                              |             |          |              |     |  |  |  |  |  |
| \$ | Manage Snapshots 🛛 🗸                                     | 19 Records Found                          |                            |                             |                              |             | В⇒ Ехро  | rt - 📃 Colum | nns |  |  |  |  |  |
|    | Snapshots                                                |                                           |                            |                             |                              |             |          |              |     |  |  |  |  |  |
|    | Archived Snapshots                                       | Receive Time                              | UCID                       | Entry/Intent                | DNIS                         | ANI         | Function | Request Type |     |  |  |  |  |  |
|    | Assets V                                                 | Details 09/13/2023 16:18:22 EDT           | 00027141361694<br>657902   | supportEntry                | 78560                        | 17324441000 | support  | Generic      |     |  |  |  |  |  |
|    | SCXML Dialogs                                            | Details 09/13/2023 16:17:44 EDT           | 00027141331694<br>657864   | supportEntry                | 78560                        | 17324441001 | support  | Generic      |     |  |  |  |  |  |
|    | Global Announcement Sets                                 | Details 09/13/2023 16:17:03 EDT           | 00027141301694<br>657822   | supportEntry                | 78560                        | 78002       | support  | Generic      |     |  |  |  |  |  |
|    | Recordings                                               | Details 09/13/2023 16:15:24 EDT           | 00027141101694<br>657723   | salesEntry                  | 78560                        | 17324441000 | sales    | Generic      |     |  |  |  |  |  |
|    | Scripts                                                  | Details 09/13/2023 16:11:10 EDT           | 00027140921694<br>657469   | salesEntry                  | 78560                        | 78002       | sales    | Generic      |     |  |  |  |  |  |
| Då | Contact Center Management V<br>Route Points              | Details 09/13/2023 16:10:39 EDT           | 00027140911694<br>657439   | 78560                       | 78560                        | 17324441000 |          |              |     |  |  |  |  |  |

## 10. Conclusion

These Application Notes describe the steps required to integrate Swampfox ICX with Avaya Aura® Communication Manager, Avaya Aura® Application Enablement Services, and Avaya Experience Portal. Customer calls were routed to the appropriate agents/skill groups based on the ANI or DNIS by Swampfox ICX. All tests passed.

# 11. Additional References

This section references the product documentation relevant for these Application Notes.

- [1] *Administering Avaya Aura*® *Communication Manager*, Release 10.1.x, Issue 6, June 2023, available at <u>http://support.avaya.com</u>.
- [2] Administering Avaya Aura® Application Enablement Services, Release 10.1.x, Issue 8, August 2023, available at http://support.avaya.com.
- [3] Administering Avaya Experience Portal, Release 8.1.2, Issue 1, October 2022, available at <u>http://support.avaya.com</u>.
- [4] *Swampfox Intelligent Customer Experience User Support Manual*, Version 4.0, available from Swampfox.

#### ©2023 Avaya LLC. All Rights Reserved.

Avaya and the Avaya Logo are trademarks of Avaya LLC. All trademarks identified by <sup>®</sup> and <sup>TM</sup> are registered trademarks or trademarks, respectively, of Avaya LLC. All other trademarks are the property of their respective owners. The information provided in these Application Notes is subject to change without notice. The configurations, technical data, and recommendations provided in these Application Notes are believed to be accurate and dependable, but are presented without express or implied warranty. Users are responsible for their application of any products specified in these Application Notes.

Please e-mail any questions or comments pertaining to these Application Notes along with the full title name and filename, located in the lower right corner, directly to the Avaya DevConnect Program at <u>devconnect@avaya.com</u>.